# Configurazione della postura ISE sulla VPN ad accesso remoto AnyConnect su FTD

| Sommario                              |  |
|---------------------------------------|--|
| Introduzione                          |  |
| Prerequisiti                          |  |
| Requisiti                             |  |
| Componenti usati                      |  |
| Configurazione                        |  |
| Esempio di rete e flusso del traffico |  |
| Configurazioni                        |  |
| <u>FTD/FMC</u>                        |  |
| <u>ISE</u>                            |  |
| Verifica                              |  |
| Risoluzione dei problemi              |  |

# Introduzione

Questo documento descrive come configurare Firepower Threat Defense (FTD) versione 6.4.0 per posturare gli utenti VPN contro Identity Services Engine (ISE).

# Prerequisiti

# Requisiti

Cisco raccomanda la conoscenza dei seguenti argomenti:

- AnyConnect VPN ad accesso remoto
- · Configurazione VPN di accesso remoto nell'FTD
- Servizi Identity Services Engine e servizi di postura

# Componenti usati

Le informazioni fornite in questo documento si basano sulle seguenti versioni software:

- Software Cisco Firepower Threat Defense (FTD) versioni 6.4.0
- Software Cisco Firepower Management Console (FMC) versione 6.5.0
- Microsoft Windows 10 con Cisco AnyConnect Secure Mobility Client versione 4.7
- Cisco Identity Services Engine (ISE) versione 2.6 con patch 3

Le informazioni discusse in questo documento fanno riferimento a dispositivi usati in uno specifico ambiente di emulazione. Su tutti i dispositivi menzionati nel documento la configurazione è stata

ripristinata ai valori predefiniti. Se la rete è operativa, valutare attentamente eventuali conseguenze derivanti dall'uso dei comandi.

# Configurazione

#### Win10 with FTD ISE AnyConnect Ć Internet VPN Authentication **RADIUS Access-Request** 2 1 3 **RADIUS Access-Accept** Policy Evaluation cisco-av-pair = url-redirect-acl=<Redirect\_ALC\_Name> Selected policy: cisco-av-pair = url-redirect=<Redirect URL> FTD-VPN-Posture-DACL (optional) Unknown RADIUS Access-Request/Access-Accept for DACL User redirected to ISE 5 Posture/Compliance Module downloaded and installed Posture check triggered and report is sent 6 RADIUS CoA Push with new set of attributes 7 8 Redirect is removed New set of attributes are applied

# Esempio di rete e flusso del traffico

- 1. L'utente remoto usa Cisco Anyconnect per l'accesso VPN al FTD.
- 2. L'FTD invia all'ISE una richiesta di accesso RADIUS per tale utente.

3. Tale richiesta è conforme alla policy denominata FTD-VPN-Posture-Unknown sull'ISE. L'ISE invia un messaggio di accesso RADIUS-Accept con tre attributi:

- cisco-av-pair = url-redirect-acl=fyusifovredirect È il nome dell'elenco di controllo di accesso (ACL) definito localmente sull'FTD, che decide il traffico che viene reindirizzato.
- cisco-av-pair = urlredirect=<u>https://ip:port/portal/gateway?sessionId=SessionIdValue&portal=27b1bc30-2e58-</u> <u>11e9-98fb-0050568775a3&action=cpp</u> - URL a cui viene reindirizzato l'utente remoto.
- DACL = PERMIT\_ALL\_IPV4\_TRAFFIC ACL scaricabile. Questo attributo è facoltativo. In questo scenario, tutto il traffico è consentito in DACL)

4. Se viene inviato un DACL, viene scambiato un accesso RADIUS con richiesta/accettazione dell'accesso per scaricare il contenuto del DACL

5. Quando il traffico proveniente dall'utente VPN corrisponde all'ACL definito localmente, viene reindirizzato al portale di provisioning del client ISE. ISE fornisce AnyConnect Posture Module e Compliance Module.

6. Una volta installato sul computer client, l'agente cerca automaticamente l'ISE con le sonde. Quando ISE viene rilevato correttamente, i requisiti di postura vengono controllati sull'endpoint. In questo esempio, l'agente verifica la presenza di software antimalware installato. Infine, invia un report sulla postura all'ISE.

7. Quando ISE riceve il report sulla postura dall'agente, cambia lo stato della postura per questa sessione e attiva il Push del tipo CoA RADIUS con i nuovi attributi. Questa volta, lo stato della postura è noto e viene trovata un'altra regola.

- Se l'utente è conforme, viene inviato un nome DACL che consente l'accesso completo.
- Se l'utente non è conforme, viene inviato un nome DACL che consente l'accesso limitato.

8. L'FTD rimuove il reindirizzamento. L'FTD invia una richiesta di accesso per scaricare il DACL dall'ISE. Il DACL specifico viene collegato alla sessione VPN.

# Configurazioni

## FTD/FMC

Passaggio 1. Creare un Network Object Group per ISE e gli eventuali server di monitoraggio e aggiornamento. Passare a Oggetti > Gestione oggetti > Rete.

| Overview Analysis Po                               | licies | s Devices <b>Objects</b> AM      | 1P Intelligence      |                      |                      |                      |                   |                             |
|----------------------------------------------------|--------|----------------------------------|----------------------|----------------------|----------------------|----------------------|-------------------|-----------------------------|
| Object Management                                  | ntrus  | sion Rules                       |                      |                      |                      |                      |                   |                             |
| Network<br>A network object represents of          | one o  | r more IP addresses. Network obj | jects are used in va | rious places, includ | ing access control p | policies, network va | riables, intrusio | n rules, identity rules, ne |
| Extended                                           |        | Name                             |                      |                      |                      |                      | Valu              | e                           |
| Standard                                           |        | any-ipv4                         |                      |                      |                      |                      | 0.0.0             | 0.0/0                       |
| Address Pools                                      |        | any-ipv6                         |                      |                      |                      |                      | ::/0              |                             |
| IPv6 Pools                                         |        | enroll.cisco.com                 |                      |                      |                      |                      | 72.1              | 63.1.80                     |
| Application Filters                                |        | IPv4-Benchmark-Tests             | Edit Network         | Object               |                      |                      |                   | ? ×                         |
| Cipher Suite List                                  |        | IPv4-Link-Local                  | Name                 | ISE PSN              |                      |                      |                   |                             |
| Community List                                     |        | IPv4-Multicast                   | Description          |                      |                      |                      |                   |                             |
| Individual Objects                                 |        | IPv4-Private-10.0.0.0-8          |                      |                      |                      |                      |                   |                             |
| Object Groups     Object Group                     |        | IPv4-Private-172.16.0.0-12       | Network              | • Host               | C Range              | C Network            | C FQDN            |                             |
| File List                                          |        | IPv4-Private-192.168.0.0-16      |                      | 192.168.15.14        |                      |                      |                   |                             |
| FlexConfig      FlexConfig Object      Toxt Object |        | IPv4-Private-All-RFC1918         | Allow Overrides      | •                    | J                    |                      | Save              | Cancel                      |
| Geolocation                                        |        | IPv6-IPv4-Mapped                 |                      |                      |                      |                      | ::!!!!            | :0.0.0.0/96                 |
| Interface                                          |        | IPv6-Link-Local                  |                      |                      |                      |                      | fe80              | ::/10                       |
| Network                                            |        | IPv6-Private-Unique-Local-Addr   | esses                |                      |                      |                      | fc00:             | ::/7                        |
| Þ 🖉 PKI                                            |        | IPv6-to-IPv4-Relay-Anycast       |                      |                      |                      |                      | 192.              | 88.99.0/24                  |

Passaggio 2. Creare un ACL di reindirizzamento. Passare a Oggetti > Gestione oggetti > Elenco accessi > Estesi. Fare clic su Add Extended Access List (Aggiungi elenco accessi esteso) e fornire il nome dell'ACL di reindirizzamento. Questo nome deve coincidere esattamente con quello

restituito dal risultato dell'autorizzazione ISE.

| Overview Analysis Policies Devices Obj                                                                                     | jects AMP Intelligence                   |                                                                   |                                    |                                            |                      |
|----------------------------------------------------------------------------------------------------|------------------------------------------|-------------------------------------------------------------------|------------------------------------|--------------------------------------------|----------------------|
| Object Management Intrusion Rules                                                                                          |                                          |                                                                   |                                    |                                            |                      |
| Extended<br>An access list object, also known as an access control<br>Supports IPv4 and IPv6 addresses. You use these obje | list (ACL), selects the traffic to which | h a service will apply. Standard-Ide<br>ures, such as route maps. | ntifies traffic based on destinati | ion address only. Identifies traffic based | Extended Access List |
| Access List New Extended                                                                                                   | d Access List Object                     |                                                                   |                                    |                                            | ? ×                  |
| Extended                                                                                                    |                                          |                                                                   |                                    |                                            |                      |
| Standard Name                                                                                                    | fyusifovredirect                         |                                                                   |                                    |                                            |                      |
| IPv4 Pools                                                                                                    |                                          |                                                                   |                                    |                                            | O Add                |
| Application Filters                                                                                                    | Action Source                            | Source Port                                                       | Destination                        | Destination Port                           |                      |
| Y AS Path                                                                                                    |                                          | No record                                                         | le to dieplay                      |                                            |                      |
| 💮 Cipher Suite List                                                                                                    |                                          | NO TECOL                                                          | is to display                      |                                            |                      |
| and Community List                                                                                                    |                                          |                                                                   |                                    |                                            |                      |
| Distinguished Name                                                                                                    |                                          |                                                                   |                                    |                                            |                      |
| Individual Objects                                                                                                    |                                          |                                                                   |                                    |                                            |                      |
| Object Groups                                                                                                    |                                          |                                                                   |                                    |                                            |                      |
| Allow Overrides                                                                                                    | • 🗖                                      |                                                                   |                                    |                                            |                      |
| C File List                                                                                                    |                                          |                                                                   |                                    | Sauce                                      | Cancel               |
| A Sy HexConfig                                                                                                    |                                          |                                                                   |                                    | Save                                       | Cancer               |

Passaggio 3. Aggiungere voci ACL di reindirizzamento. Fare clic sul pulsante Aggiungi. Bloccare il traffico verso DNS, ISE e verso i server di monitoraggio e aggiornamento per escluderli dal reindirizzamento. Consentire il resto del traffico. Ciò attiva il reindirizzamento (le voci ACL potrebbero essere più specifiche se necessarie).

| Add Extended Access List Entry |                  |                     |         |                        | ? ×    |
|--------------------------------|------------------|---------------------|---------|------------------------|--------|
| Action: X Block                | ¥                |                     |         |                        |        |
| Logging: Default               |                  |                     |         |                        |        |
| Log Level: Informational       | Ŧ                |                     |         |                        |        |
| Log Interval: 300              | Sec.             |                     |         |                        |        |
| Network Port                   |                  |                     |         |                        |        |
| Available Networks 🖒           | ٢                | Source Networks (1) | Des     | stination Networks (1) |        |
| Search by name or value        |                  | 💭 any-ipv4          | 6       | ISE_PSN                |        |
| any 🔁                          | <u> </u>         |                     |         |                        |        |
| any-ipv4                       |                  |                     |         |                        |        |
| any-ipv6                       | Add to<br>Source |                     |         |                        |        |
| enroll.cisco.com               | Add to           |                     |         |                        |        |
| IPv4-Benchmark-Tests           | Destination      |                     |         |                        |        |
| IPv4-Link-Local                |                  |                     |         |                        |        |
| IPv4-Multicast                 |                  |                     |         |                        |        |
| IPv4-Private-10.0.0.0-8        |                  |                     |         |                        |        |
| IPv4-Private-172.16.0.0-12     | <b>•</b>         | Enter an IP address | Add Ent | ter an IP address      | Add    |
|                                |                  |                     |         | Add                    | Cancel |

| ime        | fyusifovre | direct     |             |                    |                  |      |
|------------|------------|------------|-------------|--------------------|------------------|------|
| itries (4) |            |            |             |                    |                  | O Ad |
| Sequence   | Action     | Source     | Source Port | Destination        | Destination Port |      |
| 1          | 🗙 Block    | 🖶 any      | Any         | Any                | DNS_over_UDP     | a 🖉  |
| 2          | 🗙 Block    | 💭 any-ipv4 | Any         | ISE_PSN            | Any              | a 6  |
| 3          | 🗙 Block    | any-ipv4   | Any         | RemediationServers | Any              | a 🖉  |
| 4          | 🖌 Allow    | 📰 any-ipv4 | Any         | any-ipv4           | Апу              | 0    |

Passaggio 4. Aggiungere uno o più nodi ISE PSN. Passare a Oggetti > Gestione oggetti > Gruppo server RADIUS. Fare clic su Aggiungi gruppo di server RADIUS, quindi specificare il nome, abilitare e selezionare tutte le caselle di controllo, quindi fare clic sull'icona più.

| E | dit RADIUS Server Group             |                       |                                                                                                    | ? X    |
|---|-------------------------------------|-----------------------|----------------------------------------------------------------------------------------------------|--------|
|   | Name:*                              | ISE                   |                                                                                                    |        |
|   | Description:                        |                       |                                                                                                    |        |
|   | Group Accounting Mode:              | Single                | •                                                                                                    |        |
|   | Retry Interval:*                    | 10                    | (1-10) Seconds                                                                                                    |        |
|   | Realms:                             |                       | <ul> <li>Image: A set of the set of the</li></ul> |        |
|   | Enable authorize only               |                       |                                                                                                    |        |
|   | Enable interim account update       |                       |                                                                                                    |        |
|   | Interval:*                          | 24                    | (1-120) hours                                                                                                    |        |
|   | 🗹 Enable dynamic authorization      |                       |                                                                                                    |        |
|   | Port:*                              | 1700                  | (1024-65535)                                                                                                    |        |
|   | RADIUS Servers (Maximum 16 servers) | vers)                 |                                                                                                    |        |
|   | IP Address/Hostname                 |                       |                                                                                                    |        |
|   |                                     |                       |                                                                                                    |        |
|   |                                     | No records to display |                                                                                                    |        |
|   |                                     |                       |                                                                                                    |        |
|   |                                     |                       |                                                                                                    |        |
|   |                                     |                       |                                                                                                    |        |
|   |                                     |                       | Save                                                                                                    | Cancel |

Passaggio 5. Nella finestra aperta, fornire ISE PSN IP address, RADIUS Key, selezionare Specific Interface (Interfaccia specifica) e selezionare l'interfaccia da cui ISE è raggiungibile (l'interfaccia viene utilizzata come origine del traffico RADIUS), quindi selezionare Redirect ACL, configurato in precedenza.

| New RADIUS Server     |                                         |                              | ? ×                 |
|-----------------------|-----------------------------------------|------------------------------|---------------------|
| IP Address/Hostname:* | 192.168.15.13<br>Configure DNC at Three | at Defense Platform Settings | to resolve hostname |
| Authentication Port:* | 1812                                    |                              | (1-65535)           |
| Key:*                 | •••••                                   |                              |                     |
| Confirm Key:*         | •••••                                   |                              |                     |
| Accounting Port:      | 1813                                    |                              | (1-65535)           |
| Timeout:              | 10                                      |                              | (1-300)<br>Seconds  |
| Connect using:        | C Routing 💿 Spe                         | ecific Interface 🕕           |                     |
|                       | ZONE-INSIDE                             |                              | ▼ ⊙-                |
| Redirect ACL:         | fyusifovredirect                        |                              | ▼ ②                 |
|                       |                                         | Save                         | Cancel              |

Passaggio 6. Crea pool di indirizzi per utenti VPN. Selezionare Oggetti > Gestione oggetti > Pool di indirizzi > Pool IPv4. Fare clic su Add IPv4 Pools (Aggiungi pool IPv4) e immettere i dettagli.

| Overview Analysis Policies Devices                                                                                                    | Dbjects AMP Intelligence                                                                                                    |                             |                         | Deploy 🔒 Sy    |
|----------------------------------------------------------------------------------------------------|----------------------------------------------------------------------------------------------------|-----------------------------|-------------------------|----------------|
| Object Management Intrusion Rules                                                                                                    |                                                                                                    |                             |                         |                |
| IPv4 Pools<br>IPv4 pool contains list of IPv4 addresses, it is used                                                                                                    | for diagnostic interface with clustering, or for VPN remote acc                                                                                                    | ess profiles.               |                         | Add IPv4 Pools |
| Standard Name                                                                                                    |                                                                                                    |                             | Value                   |                |
| Address Pools Edit IPv4 Po                                                                                                    | ol                                                                                                    | ? ×                         | 172.16.1.10-172.16.1.20 |                |
| IPv4 Pools     Application Filters     Y AS Path     Cipher Suite List     Community List     Object Groups     Mask     Description     File List     PrexConfig     PlexConfig     PlexConfig     PlexConfig     Configure 4     Shared a     Override (0) | Range* VPN-172-Pool<br>172.16.1.10-172.16.1.20<br>Format: ipaddr-ipaddr e.g., 10 72.1.1-10.72.1.150<br>255.255.255.0<br>evice overrides in the address pool object to avoid IP address<br>pross multiple devices | conflicts in case of object |                         |                |

Passaggio 7. Creare il pacchetto AnyConnect. Selezionare Oggetti > Gestione oggetti > VPN > File AnyConnect. Fare clic su Add AnyConnect File (Aggiungi file AnyConnect), fornire il nome del

pacchetto, scaricare il pacchetto da <u>Cisco Software Download</u> e selezionare Anyconnect Client Image File Type (Tipo di file immagine client Anyconnect).

| Overview Analysis Policie                                                                                                    | s Devices Objec                                      | ts AMP Intelligence                                                     |                      |                                                  | Deploy 🌒 Sy                      |
|----------------------------------------------------------------------------------------------------|------------------------------------------------------|-------------------------------------------------------------------------|----------------------|--------------------------------------------------|----------------------------------|
| Object Management Intru                                                                                                    | sion Rules                                           |                                                                         |                      |                                                  |                                  |
| AnyConnect File<br>File objects represent files used in                                                                                                    | configurations, typicall                             | r for remote access VPN policies. They can                              | contain AnyConnect C | lient Profile and AnyConnect Client Image files. | Add AnyConnect File              |
| Policy List                                                                                                    | Name                                                 |                                                                         |                      |                                                  | Value                            |
| A Derefix List                                                                                                    | Edit AnyConnect                                      | File                                                                    | ? ×                  |                                                  | anyconnect-win-4.7.01076-webdepl |
| <ul> <li>IPv4 Prefix List</li> <li>IPv6 Prefix List</li> <li>RADIUS Server Group</li> <li>Route Map</li> <li>Security Intelligence</li> <li>DNS Lists and Feeds</li> <li>Network Lists and Feeds</li> <li>Sinkhole</li> <li>SIA Monitor</li> <li>Time Range</li> <li>Tunnel Zone</li> <li>URL</li> <li>Variable Set</li> <li>VLAN Tag</li> <li>VPN</li> <li>AnyConnect File</li> <li>R' Certificate Map</li> </ul> | Name:*<br>File Name:*<br>File Type:*<br>Description: | AC47<br>anyconnect-win-4.7.01076-webdeploy-k<br>AnyConnect Client Image | 9. Browse            |                                                  |                                  |

Passaggio 8. Passare a Oggetti certificato > Gestione oggetti > Infrastruttura a chiave pubblica > Registrazione certificato. Fare clic su Aggiungi registrazione certificato, fornire il nome, scegliere Certificato autofirmato in Tipo di registrazione. Fare clic sulla scheda Parametri certificato e specificare CN.

| Overview Analysis P                               | olicies Devices Objects AMP Intelligence                                                                                                    | Deploy 🦺 Sy                                                    |
|---------------------------------------------------|----------------------------------------------------------------------------------------------------|----------------------------------------------------------------|
| Object Management                                 | ntrusion Rules                                                                                                    |                                                                |
| Cert Enrollment<br>A certificate enrollment obje  | t contains the Certification Authority (CA) server information and enrollment parameters that are required for creating Certificate                            | Signing Requests (CSRs) and obtaining Identity Certificates fr |
| Access List                                       | Add Cert Enrollment ? ×                                                                                                    | Туре                                                           |
| Address Pools Application Filters                 | Name* vpn-cert                                                                                                    | Self Signed Ce                                                 |
| Y AS Path                                         | Description                                                                                                    |                                                                |
| Community List                                    | CA Information Certificate Parameters Key Revocation                                                                                                    |                                                                |
| DNS Server Group                                  | Enrollment Type: Self Signed Certificate                                                                                                    |                                                                |
| <ul> <li>File List</li> <li>FlexConfig</li> </ul> | Common Name (CN) is mandatory for self-signed certificate that is used in Remote Access VPN. To configure CN, please navigate to 'Certificate Parameters' tab. |                                                                |
| Geolocation                                       |                                                                                                    |                                                                |
| Key Chain                                         |                                                                                                    |                                                                |
| PKI     Cert Enrollment                           |                                                                                                    |                                                                |
| External Cert Group                               | 5                                                                                                    |                                                                |
| Thternal CA Groups                                |                                                                                                    |                                                                |
| Internal CAs                                      |                                                                                                    |                                                                |
| Internal Cert Group                               |                                                                                                    |                                                                |
| Trusted CA Groups                                 | Allow Overrides                                                                                                    |                                                                |
| Trusted CAs                                       |                                                                                                    |                                                                |
| Policy List                                       |                                                                                                    |                                                                |
| all Port                                          | Save                                                                                                    | Displaying 1 - 1 of 1 rows 🛛 🐇                                 |

| 1 | Add Cert Enrollme    | nt        |                   |         |            |      |   | ? ×    |
|---|----------------------|-----------|-------------------|---------|------------|------|---|--------|
|   | Name*                | vpr       | -cert             |         |            |      |   |        |
|   | Description          |           |                   |         |            |      |   |        |
|   |                      |           |                   |         |            |      |   |        |
|   | CA Information       | Certific  | ate Parameters    | Key     | Revocation |      |   |        |
|   | Include FQDN:        |           | Use Device Hostna | me as f | -QDN       |      | ~ |        |
|   | Include Device's IP  | Address:  | 10.48.26.99       |         |            |      |   |        |
|   | Common Name (CN      | l):       | vpn-cert.example. | com     |            |      |   |        |
|   | Organization Unit (O | )U):      |                   |         |            |      |   |        |
|   | Organization (O):    |           | example           |         |            |      |   |        |
|   | Locality (L):        |           |                   |         |            |      |   |        |
|   | State (ST):          |           | Krakow            |         |            |      |   |        |
|   | Country Code (C):    |           | PL                |         |            |      |   |        |
|   | Email (E):           |           |                   |         |            |      |   |        |
|   | Include Device's     | Serial Nu | mber              |         |            |      |   |        |
|   |                      |           |                   |         |            |      |   |        |
|   | Allow Overrides      |           |                   |         |            |      |   |        |
|   |                      |           |                   |         |            |      |   |        |
|   |                      |           |                   |         |            | Save |   | Cancel |

Passaggio 9. Avvia la procedura guidata VPN di Accesso remoto. Selezionare Dispositivi > VPN > Accesso remoto e fare clic su Aggiungi.

| Overview Analysis | Policies                                           | Devices Objects     | AMP | Intelligence      |            | (             | Deploy | <b>e</b> , | System | Help 🔻 | admin 🔻 |
|-------------------|----------------------------------------------------|---------------------|-----|-------------------|------------|---------------|--------|------------|--------|--------|---------|
| Device Management | NAT                                                | VPN ► Remote Access | QoS | Platform Settings | FlexConfig | Certificates  |        |            |        |        |         |
|                   |                                                    |                     |     |                   |            |               |        |            |        | 0      | Add     |
| Name              |                                                    |                     |     | Status            |            | Last Modified |        |            |        |        |         |
|                   | No configuration available Add a new configuration |                     |     |                   |            |               |        |            |        |        |         |

Passaggio 10. Fornire il nome, selezionare SSL come protocollo VPN, scegliere FTD che viene utilizzato come concentratore VPN e fare clic su Avanti.

| Remote Access VPN Policy Wizard                                                                                                    |                                                                                                    |
|----------------------------------------------------------------------------------------------------|----------------------------------------------------------------------------------------------------|
| 1 Policy Assignment 2 Connection Profile 3 AnyConnect 4 Access & Certificate 5 Summary                                                                                                    |                                                                                                    |
| Targeted Devices and Protocols         This wizard will guide you through the required minimal steps to configure the Remote Access VPN policy with a new user-defined connection profile.         Name:*       EmployeeVPN         Description:       VPN Protocols:       Y SL         VPN Protocols:       Y SL       I Psec-IKEv2         Targeted Devices:       Available Devices       Selected Devices         YPN Protocols:       Y SL       I Psec-IKEv2         Targeted Devices:       Yearch       Yearch         Yearch       Yearch       Yearch         Yearch | <section-header><section-header><section-header><text><text><section-header><text><section-header><text></text></section-header></text></section-header></text></text></section-header></section-header></section-header> |
|                                                                                                    | Back Next Cancel                                                                                                    |

Passaggio 11. Specificare il nome del profilo di connessione, selezionare Server di autenticazione/accounting, selezionare il pool di indirizzi configurato in precedenza e fare clic su Avanti.

Nota: non selezionare il server di autorizzazione. e attiva due richieste di accesso per un singolo utente (una volta con la password dell'utente e la seconda volta con la password cisco).

| 1) Policy Assignment 2 Connection Profile | 3 AnyConnect A A                                                                      | Access & Certificate S Summary                                                                                                    |  |
|-------------------------------------------|---------------------------------------------------------------------------------------|----------------------------------------------------------------------------------------------------|--|
|                                           | Connection Profile:                                                                   |                                                                                                    |  |
|                                           | Connection Profiles specify the<br>itself, how AAA is accomplished<br>group policies. | e tunnel group policies for a VPN connection. These policies pertain to creating the tunnel<br>ad and how addresses are assigned. They also include user attributes, which are defined in |  |
|                                           | Connection Profile<br>Name:*                                                          | EmployeeVPN                                                                                                    |  |
|                                           |                                                                                       | This name is configured as a connection alias, it can be used to connect to the VPN gateway                                                                                               |  |
|                                           | Authentication, Authorization 8                                                       | N Accounting (AAA):                                                                                                    |  |
|                                           | Specify the method of authentic<br>connections.                                       | ntication (AAA, certificates or both), and the AAA servers that will be used for VPN                                                                                                    |  |
|                                           | Authentication Method:                                                                | AAA Only                                                                                                    |  |
|                                           | Authentication Server:*                                                               | * ISE   (Realm or RADIUS)                                                                                                    |  |
|                                           | Authorization Server:                                                                 | Use same authentication serve: 🗹 🚱 (RADIUS)                                                                                                    |  |
|                                           | Accounting Server:                                                                    | ISE (RADIUS)                                                                                                    |  |
|                                           | Client Address Assignment:                                                            |                                                                                                    |  |
|                                           | Client IP address can be assign<br>selected, IP address assignment                    | gned from AAA server, DHCP server and IP address pools. When multiple options are<br>rent is tried in the order of AAA server, DHCP server and IP address pool.                           |  |
|                                           | Use AAA Server (RADII                                                                 | DIUS only) 0                                                                                                    |  |
|                                           | Use DHCP Servers                                                                      |                                                                                                    |  |
|                                           | Use IP Address Pools                                                                  | s                                                                                                    |  |
|                                           | IPv4 Address                                                                          | VPN-172-Pool                                                                                                    |  |
|                                           | IPv6 Address                                                                          |                                                                                                    |  |
|                                           | Group Policy:                                                                         |                                                                                                    |  |
|                                           | A group policy is a collection of<br>established. Select or create a                  | of user-oriented session attributes which are assigned to client when a VPN connection is<br>a Group Policy object.                                                                       |  |
|                                           | Group Policy:*                                                                        | DfttGrpPolicy V<br>Edit Group Policy                                                                                                    |  |

Passaggio 12. Selezionare il pacchetto AnyConnect configurato in precedenza e fare clic su Avanti.

| Remote Access VPN Policy Wizard                                                                                                    |      |      |
|----------------------------------------------------------------------------------------------------|------|------|
| 1 Policy Assignment 2 Connection Profile 3 AnyConnect 4 Access & Certificate 5 Summary                                                                                                    |      |      |
| Remote<br>User AnyConnect<br>Client Internet Outside VPN Device Inside Corporate Resources                                                                                                    |      |      |
| AnyConnect Client Image<br>The VPN gateway can automatically download the latest AnyConnect package to the client device when the VPN<br>connection is initiated. Minimize connection setup time by choosing the appropriate OS for the selected package.<br>Download AnyConnect Client packages from Cisco Software Download Center.<br>Show Re-order huttons |      |      |
| AnyConnect File Object Name AnyConnect Client Package Name Operating System                                                                                                    |      |      |
| C47 anyconnect-win-4.7.01076-webdeploy-k9 Windows                                                                                                    |      |      |
|                                                                                                    |      |      |
|                                                                                                    |      |      |
|                                                                                                    |      |      |
|                                                                                                    |      |      |
|                                                                                                    |      |      |
|                                                                                                    | Back | Next |

Passaggio 13. Selezionare l'interfaccia da cui è previsto il traffico VPN, selezionare Registrazione certificato configurata in precedenza e fare clic su Avanti.

| Remote Access VPN Policy Wizard                                                                                                    |      |      |        |
|----------------------------------------------------------------------------------------------------|------|------|--------|
| 1 Policy Assignment 2 2 Connection Profile 3 AnyConnect 3 Access & Certificate 5 Summary                                                                                                    |      |      |        |
| Network Interface for Incoming VPN Access<br>Select or create an Interface Group or a Security Zone that contains the network interfaces users will access for<br>VPN connections.<br>Interface group/Security Zone:<br>Interface Broup/Security Zone:<br>Enable DTLS on member interfaces                                                                                                    |      |      |        |
| Device Certificates<br>Device certificate (also called Identity certificate) identifies the VPN gateway to the remote access clients. Select<br>a certificate which is used to authenticate the VEN gateway<br>Certificate Enrollment:*<br>Vpn-cert<br>Vpn-cert<br>Vm Enroll the selected certificate object on the target devices                                                                                                    |      |      |        |
| Access Control for VPN Traffic<br>All decrypted traffic in the VPN tunnel is subjected to the Access Control Policy by default. Select this option to<br>bypass decrypted traffic from the Access Control Policy.<br>Sypass Access Control policy for decrypted traffic (sysopt permit-vpn)<br>This option bypasses the Access Control Policy inspection, but VPN filter ACL and authorization ACL downloaded<br>from AAA server are still applied to VVW traffic. |      |      |        |
|                                                                                                    | Back | Next | Cancel |

Passaggio 14. Controllare la pagina di riepilogo e fare clic su Fine.

| Remote Access VPN Policy Con                                                                                                    | Additional Configuration Requirements                                                                                                    |
|----------------------------------------------------------------------------------------------------|----------------------------------------------------------------------------------------------------|
| Firepower Management Center wi<br>Name:<br>Device Targets:<br>Connection Profile:<br>Connection Alias:<br>AAA:<br>Authentication Method:<br>Authentication Server:<br>Authentication Server:<br>Accounting Server:<br>Accounting Server:<br>Address Assignment:<br>Address Assignment:<br>Address Pools (IPv4):<br>Address Pools (IPv4):<br>Address Pools (IPv6):<br>Group Policy:<br>AnyConnect Images:<br>Interface Objects:<br>Device Certificates: | <ul> <li>After the wizard completes, the following configuration needs to be completed for VPN to work on all device targets.</li> <li>Access Control Policy Update         <ul> <li>Access Control Policy Update</li> <li>Access Control Policy Update</li> <li>Access Control Policy Update</li> <li>Access Control Policy Update</li> <li>Access Control Policy Update</li> <li>Access Control Policy Update</li> <li>Access Control Policy Update</li> <li>Access Control Policy Update</li> <li>Access Control Policy Update</li> <li>Access Control Policy Update</li> <li>Matter Configuration</li> </ul> </li> <li>OPS Configuration         <ul> <li>To resolve hostname specified in AAA Servers or CA Servers, configure DNS using FlaxConfig Policy on the targeted devices.</li> <li>Port Configuration</li> <li>SSL will be enabled on port 443.             <ul> <li>Please ensure that these ports are not used in MAT Policy or other services before deploying the configuration.</li> <li>Metwork Interface Configuration</li> <li>Make sure to add interface from targeted devices to SecurityZone object "ZONE-OUTSIDE"</li> </ul> </li> </ul></li></ul> |

Passaggio 15. Distribuire la configurazione nel file FTD. Fare clic su Deploy (Distribuisci) e selezionare FTD (FTD) da utilizzare come concentratore VPN.

| Overview Analysis Policies Devi    | ces Objects AMP Intelligence                |                      |            |                     | Deploy 🔩 System Help 🔻 admin 🔻 |
|------------------------------------|---------------------------------------------|----------------------|------------|---------------------|--------------------------------|
| Device Management NAT VPN >        | Remote Access QoS Platform Settings FlexCo  | onfig Certificates   |            |                     | Save Save                      |
| Enter Description                  | Deploy Policies Version:2020-02-02 09:15 PM |                      |            |                     | ? X                            |
|                                    | ✓ Device                                    | Inspect Interruption | Type Group | Current Version     | Policy Assignments (1)         |
| Connection Profile Access Interfac |                                             | No                   | FTD        | 2020-02-02 09:10 PM |                                |
|                                    |                                             |                      |            |                     | 0                              |
| Name                               |                                             |                      |            |                     |                                |
| DefaultWEBVPNGroup                 |                                             |                      |            |                     | / 6                            |
| EmployeeVPN                        |                                             |                      |            |                     | /8                             |
|                                    |                                             |                      |            |                     |                                |
|                                    |                                             |                      |            |                     |                                |
|                                    |                                             |                      |            |                     |                                |
|                                    |                                             |                      |            |                     |                                |
|                                    |                                             |                      |            |                     |                                |
|                                    |                                             |                      |            |                     |                                |
|                                    |                                             |                      |            |                     |                                |
|                                    |                                             |                      |            |                     |                                |
|                                    | Coloring devices 1                          |                      |            |                     |                                |
|                                    | Selected devices: 1                         |                      |            | Deploy Cancel       |                                |
|                                    |                                             |                      |            |                     |                                |

ISE

Passaggio 1. Eseguire Aggiornamenti Postura. Passare ad Amministrazione > Sistema > Impostazioni > Postura > Aggiornamenti.

| Posture Updates                               |                                                              |  |  |  |
|-----------------------------------------------|--------------------------------------------------------------|--|--|--|
| Web     Offline                               |                                                              |  |  |  |
| * Update Feed URL https://www.cisco.com/      | web/secure/spa/posture-update.xml Set to Default             |  |  |  |
| Proxy Address                                 | (i)                                                          |  |  |  |
| Proxy Port                                    | HH MM SS                                                     |  |  |  |
| Automatically check for updates starting fro  | om initial delay 20 v 49 v 18 v every 2 hours (i)            |  |  |  |
| Save Update Now Reset                         |                                                              |  |  |  |
| ▼ Update Information                          |                                                              |  |  |  |
| Last successful update on                     | 2020/02/02 20:44:27(i)                                       |  |  |  |
| Last update status since ISE was started      | Last update attempt at 2020/02/02 20:44:27 was successful () |  |  |  |
| Cisco conditions version                      | 257951.0.0.0                                                 |  |  |  |
| Cisco AV/AS support chart version for windows | 227.0.0.0                                                    |  |  |  |
| Cisco AV/AS support chart version for Mac OS) | ( 148.0.0.0                                                  |  |  |  |

Cisco supported OS version 49.0.0.0

Passaggio 2. Carica il modulo di conformità. Passare a Criteri > Elementi criteri > Risultati > Provisioning client > Risorse. Fare clic su Add (Aggiungi) e selezionare le risorse agente dal sito Cisco

| Download Remote Resources                                      | ×                                                                     |
|----------------------------------------------------------------|-----------------------------------------------------------------------|
| Name 🔺                                                         | Description                                                           |
| AgentCustomizationPackage 1.1.1.6                              | This is the NACAgent Customization Package v1.1.1.6 for Windows       |
| AnyConnectComplianceModuleOSX 3.6.11682.2                      | AnyConnect OS X Compliance Module 3.6.11682.2                         |
| AnyConnectComplianceModuleOSX 4.3.972.4353                     | AnyConnect OSX Compliance Module 4.3.972.4353                         |
| AnyConnectComplianceModuleWindows 3.6.11682.2                  | AnyConnect Windows Compliance Module 3.6.11682.2                      |
| AnyConnectComplianceModuleWindows 4.3.1053.6145                | AnyConnect Windows Compliance Module 4.3.1053.6145                    |
| CiscoTemporalAgentOSX 4.8.03009                                | Cisco Temporal Agent for OSX With CM: 4.3.972.4353                    |
| CiscoTemporalAgentWindows 4.8.03009                            | Cisco Temporal Agent for Windows With CM: 4.3.1053.6145               |
| ComplianceModule 3.6.11428.2                                   | NACAgent ComplianceModule v3.6.11428.2 for Windows                    |
| MACComplianceModule 3.6.11428.2                                | MACAgent ComplianceModule v3.6.11428.2 for MAC OSX                    |
| MacOsXAgent 4.9.4.3                                            | NAC Posture Agent for Mac OSX v4.9.4.3 - ISE 1.2 , ISE 1.1.3 and Ab   |
| MacOsXAgent 4.9.5.3                                            | NAC Posture Agent for Mac OSX v4.9.5.3 - ISE 1.2 Patch 12, ISE 1.3    |
| MacOsXSPWizard 1.0.0.18                                        | Supplicant Provisioning Wizard for Mac OsX 1.0.0.18 (ISE 1.1.3 Rele   |
| MacOsXSPWizard 1.0.0.21                                        | Supplicant Provisioning Wizard for Mac OsX 1.0.0.21 (for ISE 1.2 rele |
| MacOsXSPWizard 1.0.0.27                                        | Supplicant Provisioning Wizard for Mac OsX 1.0.0.27 (for ISE 1.2 rele |
| MacOsXSPWizard 1.0.0.29                                        | Supplicant Provisioning Wizard for Mac OsX 1.0.0.29 (for ISE 1.2 rele |
| MacOsXSPWizard 1.0.0.30                                        | Supplicant Provisioning Wizard for Mac OsX 1.0.0.30 (for ISE 1.2 Pat  |
|                                                                |                                                                       |
| For AnyConnect software, please download from http://cisco.com | n/go/anyconnect. Use the "Agent resource from local disk" add         |
| option, to import into ISE                                     |                                                                       |
|                                                                | Save Cancel                                                           |

Passaggio 3. Scarica AnyConnect da <u>Cisco Software Download</u>, quindi caricalo in ISE. Passare a Criteri > Elementi criteri > Risultati > Provisioning client > Risorse.

Fare clic su Add (Aggiungi) e selezionare Agent Resources From Local Disk. Selezionare Cisco Provided Packages in Category, selezionare AnyConnect package dal disco locale e fare clic su Submit.

| Agent Resources From Lo<br>Agent Resources Fro | ocal Disk > Agent Resources From Local Disk<br>om Local Disk |                          |            |                                 |  |
|------------------------------------------------|--------------------------------------------------------------|--------------------------|------------|---------------------------------|--|
| Cate                                           | Cisco Provided Packages                                      | •                        |            |                                 |  |
|                                                | Browse anyconnect-win-4.7.01                                 | 076-webdeploy-k9.pkg     |            |                                 |  |
|                                                | <ul> <li>AnyConnect Uploaded Resource</li> </ul>             | 25                       |            |                                 |  |
|                                                | Name                                                         | Туре                     | Version    | Description                     |  |
|                                                | AnyConnectDesktopWindows 4.7.10                              | AnyConnectDesktopWindows | 4.7.1076.0 | AnyConnect Secure Mobility Clie |  |
|                                                |                                                              |                          |            |                                 |  |

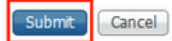

Passaggio 4. Creare un profilo AnyConnect Posture. Passare a Criteri > Elementi criteri > Risultati > Provisioning client > Risorse.

Fare clic su Add (Aggiungi) e selezionare AnyConnect Posture Profile. Inserire il nome e il protocollo di postura.

In \*Le regole per i nomi dei server inseriscono \* e inseriscono qualsiasi indirizzo IP fittizio in Discovery host.

| ISE Posture            | Agent Profile Settings > AC_Posture_Profil | e |
|------------------------|--------------------------------------------|---|
| * Name:<br>Description | AC Posture Profile                         | 1 |
|                        |                                            |   |

Posture Protocol

| Parameter               | Value    | Notes                                                                                                    | Description                                                                                                    |
|-------------------------|----------|----------------------------------------------------------------------------------------------------|----------------------------------------------------------------------------------------------------|
| PRA retransmission time | 120 secs |                                                                                                    | This is the agent retry period if there is a Passive $\ensuremath{Reassessment}$ communication failure                                                                                        |
| Discovery host          | 1.2.3.4  |                                                                                                    | The server that the agent should connect to                                                                                                    |
| * Server name rules     | *        | need to be blank by default to force<br>admin to enter a value. "*" means agent<br>will connect to all                                                                                                    | A list of wildcarded, comma-separated names that defines the servers that the agent can connect to. E.g. $^{\ast a}.cisco.com$                                                                |
| Call Home List          |          | List of IP addresses, FQDNs with or<br>without port must be comma-separated<br>and with colon in between the IP<br>address/FQDN and the port. Example:<br>IPaddress/FQDN.Port (Port number<br>should be the same, specified in the<br>Client Provisioning portal) | A list of IP addresses, that defines the all the Policy service nodes that the agent<br>will try to connect to if the PSN that authenticated the endpoint doesn't respond for<br>some reason. |
| Back-off Timer          | 30 secs  | Enter value of back-off timer in<br>seconds, the supported range is<br>between 10s - 600s.                                                                                                    | Anyconnect agent will continuously try to reach discovery targets (redirection targets and previously connected PSNs) by sending the discovery packets till this max time limit is reached    |

Passaggio 5. Selezionare Policy > Policy Elements > Results > Client Provisioning > Resources e creare la configurazione AnyConnect. Fare clic su Add (Aggiungi), quindi selezionare AnyConnect Configuration (Configurazione AnyConnect). Selezionare AnyConnect Package, fornire il nome della configurazione, selezionare Compliance Module, selezionare Diagnostic and Reporting Tool, selezionare Posture Profile e fare clic su Save.

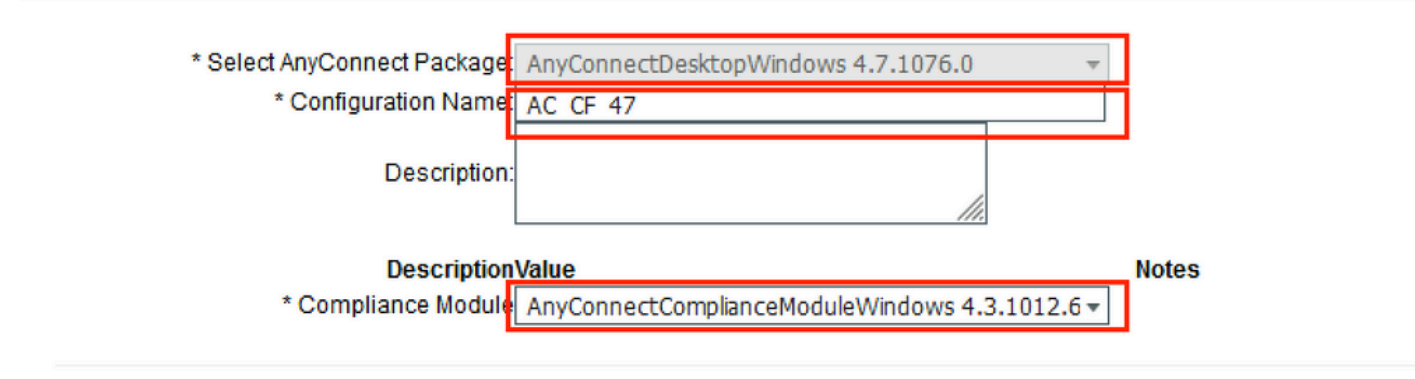

#### AnyConnect Module Selection ISE Posture VPN Network Access Manager Web Security AMP Enabler ASA Posture Network Visibility Umbrella Roaming Security Start Before Logon Diagnostic and Reporting Tool

#### **Profile Selection**

|                           |                      | _ |
|---------------------------|----------------------|---|
| * ISE Posture             | AC_Posture_Profile 🔻 |   |
| VPN                       | <b>.</b>             |   |
| Network Access Manager    | <b>.</b>             |   |
| Web Security              | <b>.</b>             |   |
| AMP Enabler               | <b>*</b>             | 1 |
| Network Visibility        | <b>.</b>             | 1 |
| Umbrella Roaming Security | <b>.</b>             |   |
| Customer Feedback         | <b>*</b>             | 1 |
|                           |                      |   |

Passaggio 6. Selezionare Policy > Client Provisioning e creare Client Provisioning Policy. Fare clic su Edit, quindi selezionare Insert Rule Above, specificare il nome, selezionare OS, quindi selezionare AnyConnect Configuration (Configurazione di AnyConnect) creata nel passaggio precedente.

| alta<br>cisc                     | dent                                              | tity Services Engine                                                                                    | Home                                                 | Contex                                        | xt Visibility                                 | <ul> <li>Operations</li> </ul>                               | - Policy                                          |                 | Administration  | <ul> <li>Work Centers</li> </ul> |      |                                                                                             | License Warning 🔺 | Q | 0 | •        | φ. |
|----------------------------------|---------------------------------------------------|----------------------------------------------------------------------------------------------------|------------------------------------------------------|-----------------------------------------------|-----------------------------------------------|--------------------------------------------------------------|---------------------------------------------------|-----------------|-----------------|----------------------------------|------|---------------------------------------------------------------------------------------------|-------------------|---|---|----------|----|
| Pol                              | icy Sets                                          | Profiling Posture                                                                                       | Client Provis                                        | ioning                                        | Policy Eleme                                  | ents                                                         |                                                   |                 |                 |                                  |      |                                                                                             |                   |   |   |          |    |
| Clier<br>Defin<br>For A<br>For N | nt Provi<br>le the Clie<br>gent Con<br>lative Sup | sioning Policy<br>ent Provisioning Policy to<br>figuration: version of age<br>plicant Configuration: wi | determine wh<br>int, agent profi<br>izard profile an | at users wil<br>le, agent co<br>id/or wizard. | II receive upo<br>mpliance mo<br>Drag and dri | n login and user :<br>dule, and/or ager<br>op rules to chang | session initia<br>nt customizati<br>je the order. | tion:<br>on pac | ckage.          |                                  |      |                                                                                             |                   |   |   |          |    |
| •                                |                                                   | Rule Name                                                                                               |                                                      | Identity C                                    | Groups                                        | Operating Sy                                                 | ystems                                            |                 | Other Condition | ns                               |      | Results                                                                                     |                   |   |   |          |    |
|                                  | <b>~</b>                                          | AC_47_Win                                                                                               | If                                                   | Any                                           | an                                            | Windows All                                                  |                                                   | and             | Condition(s)    |                                  | then | AC_CF_47                                                                                    |                   |   |   | Edit   🕶 |    |
| I                                | <b>~</b>                                          | IOS                                                                                                    | lf                                                   | Any                                           | an                                            | Apple iOS Al                                                 | 1                                                 | and             | Condition(s)    |                                  | then | Cisco-ISE-NSP                                                                               |                   |   |   | Edit   • |    |
| 1                                | <b>~</b>                                          | Android                                                                                                 | lf                                                   | Any                                           | an                                            | Android                                                      |                                                   | and             | Condition(s)    |                                  | then | Cisco-ISE-NSP                                                                               |                   |   |   | Edit   • |    |
|                                  |                                                   | Windows                                                                                                 | If                                                   | Any                                           | an                                            | Windows All                                                  |                                                   | and             | Condition(s)    |                                  | then | CiscoTemporalAgentWi<br>ndows 4.7.00135 And<br>WinSPWizard 2.5.0.1<br>And Cisco-ISE-NSP     |                   |   |   | Edit   🕶 |    |
|                                  |                                                   | MAC OS                                                                                                  | If                                                   | Any                                           | an                                            | Mac OSX                                                      |                                                   | and             | Condition(s)    |                                  | then | CiscoTemporalAgentO<br>SX 4.7.00135 And<br>MacOsXSPWizard<br>2.1.0.42 And Cisco-ISE-<br>NSP |                   |   |   | Edit   🕶 |    |
| 1                                |                                                   | Chromebook                                                                                              | If                                                   | Any                                           | an                                            | Chrome OS                                                    | All                                               | and             | Condition(s)    |                                  | then | Cisco-ISE-Chrome-<br>NSP                                                                    |                   |   |   | Edit   🕶 |    |

Passaggio 7. Crea condizione di postura in Criteri > Elementi criteri > Condizioni > Postura > Condizione antimalware. Nell'esempio viene utilizzato il valore predefinito "ANY\_am\_win\_inst".

.

| cisco identity services Engline H                                                                                                    | iome  Context Visibility | Operations   Policy                                                                                                  | Administration                                     | <ul> <li>Work Centers</li> </ul> |
|----------------------------------------------------------------------------------------------------|--------------------------|----------------------------------------------------------------------------------------------------|----------------------------------------------------|----------------------------------|
| Policy Sets Profiling Posture Client                                                                                                    | t Provisioning           |                                                                                                    |                                                    |                                  |
| Dictionaries  Conditions  Results                                                                                                    |                          |                                                                                                    |                                                    |                                  |
| Library Conditions<br>Smart Conditions<br>Time and Date<br>Profiling<br>✓ Posture<br>Anti-Malware Condition<br>Anti-Spyware Condition<br>Anti-Virus Condition<br>Application Condition<br>Disk Encryption Condition<br>File Condition<br>Firewall Condition | Anti-Malware Conditions  | Description<br>Any AM installation che<br>Any AM definition che<br>Any AM installation che<br>Any AM definition chec | eck on Wi<br>ck on Wind<br>eck on Mac<br>ck on Mac |                                  |

Passaggio 8. Passare a Criterio > Elementi criteri > Risultati > Postura > Azioni di correzione e creare la correzione della postura. In questo esempio viene ignorato. L'azione di risoluzione può essere un SMS.

Passaggio 9. Passare a Criterio > Elementi criteri > Risultati > Postura > Fabbisogni e creare Fabbisogni postura. Si utilizza il requisito predefinito Any\_AM\_Installation\_Win.

| cisco Identity Services Engine     | Home   Context Visibility         | Operations Policy | Administration     Work Centers |                  | License Warning 🔺 🔍    | . 🛛 o    | •  |
|------------------------------------|-----------------------------------|-------------------|---------------------------------|------------------|------------------------|----------|----|
| Policy Sets Profiling Posture Cli  | ent Provisioning   Policy Element | 5                 |                                 |                  |                        |          |    |
| Dictionaries + Conditions - Result | s                                 |                   |                                 |                  |                        |          |    |
| 0                                  |                                   |                   |                                 |                  |                        |          |    |
| Authentication                     |                                   |                   |                                 |                  | v                      |          | P  |
|                                    | Requirements                      |                   |                                 |                  |                        |          |    |
| <ul> <li>Authorization</li> </ul>  | Name                              | Operating Systems | Compliance Module               | Posture          |                        |          |    |
|                                    | Wessage Text Only                 | Conditions        | Remediation Actions             |                  |                        | Edit   🔻 | -  |
| ► Profiling                        | Any_AV_Definition_Mac             | for Mac OSX       | using 3.x or earlier            | using AnyConnect | met if ANY_av_mac_def  | then     |    |
| ✓ Posture                          | AnyAVDefRemediationMa<br>c        |                   |                                 |                  |                        | Edit   🕶 | -  |
| - Remediation Actions              | Any_AS_Installation_Mac           | for Mac OSX       | using 3.x or earlier            | using AnyConnect | met if ANY_as_mac_inst | then     |    |
| - Remediation Actions              | Message Text Only                 |                   |                                 |                  |                        | Edit   🔻 | () |
| Requirements                       | Any_AS_Definition_Mac             | for Mac OSX       | using 3.x or earlier            | using AnyConnect | met if ANY_as_mac_def  | then     |    |
| Client Provisioning                | AnyASDefRemediationMa<br>c        |                   |                                 |                  |                        | Edit   🕶 | 1  |
|                                    | Any_AM_Installation_Win           | for Windows All   | using 4.x or later              | using AnyConnect | met if ANY_am_win_inst | then     |    |
|                                    | Message Text Only                 |                   |                                 |                  |                        | Edit   🔻 |    |
|                                    | Any_AM_Definition_Win             | for Windows All   | using 4.x or later              | using AnyConnect | met if ANY_am_win_def  | then     |    |
|                                    | AnyAMDefRemediationWi<br>n        |                   |                                 |                  |                        | Edit   👻 |    |
|                                    | Any_AM_Installation_Mac           | for Mac OSX       | using 4.x or later              | using AnyConnect | met if ANY_am_mac_inst | then     |    |
|                                    | Message Text Only                 |                   |                                 |                  |                        | Edit   🔻 |    |
|                                    | Any_AM_Definition_Mac             | for Mac OSX       | using 4.x or later              | using AnyConnect | met if ANY_am_mac_def  | then     |    |
|                                    | AnyAMDefRemediationM              |                   |                                 |                  |                        | Edit   • | -  |

Passaggio 10. Creare i criteri di postura in Criteri > Postura. Viene utilizzato il criterio di postura predefinito per qualsiasi controllo antimalware per il sistema operativo Windows.

| dhahi<br>cisco identit | y Services Engine     | Home                                           | ity Operations        | ▼Policy → Admin  | istration + Work Centers |                    |               |      |                                      | License Warning 🔺 | Q, ( | 90   | 0 |
|------------------------|-----------------------|------------------------------------------------|-----------------------|------------------|--------------------------|--------------------|---------------|------|--------------------------------------|-------------------|------|------|---|
| Policy Sets            | Profiling Postur      | e Client Provisioning + Poli                   | icy Elements          |                  |                          |                    |               |      |                                      |                   |      |      |   |
| Posture Poli           | CY.                   |                                                |                       |                  |                          |                    |               |      |                                      |                   |      |      |   |
| Define the Pos         | ture Policy by config | guring rules based on operating sy             | ystem and/or other or | onditions.       |                          |                    |               |      |                                      |                   |      |      | م |
| *                      |                       |                                                |                       |                  |                          |                    |               |      |                                      |                   |      |      | - |
| Status                 | Policy Options        | Rule Name                                      | Identity Groups       | Operating System | ns Compliance Mod        | dule Posture Type  | Other Conditi | ons  | Requirements                         |                   |      |      | - |
| 0                      | Policy Options        | Default_AntiMalware_Policy If<br>_Mac          | Any                   | and Mac OSX      | and 4.x or later         | and AnyConnect     | and           | then | Any_AM_Installation_<br>Mac          |                   |      | Edit | • |
| 0                      | Policy Options        | Default_AntiMalware_Policy If<br>_Mac_temporal | Any                   | and Mac OSX      | and 4.x or later         | and Temporal Agent | and           | then | Any_AM_Installation_<br>Mac_temporal |                   |      | Edit | • |
|                        | Policy Options        | Default_AntiMalware_Policy If<br>_Win          | Any                   | and Windows All  | and 4.x or later         | and AnyConnect     | and           | then | Any_AM_Installation_<br>Win          |                   |      | Edit | • |
| 0                      | Policy Options        | Default_AntiMalware_Policy If<br>_Win_temporal | Any                   | and Windows All  | and 4 x or later         | and Temporal Agent | and           | then | Any_AM_Installation_<br>Win_temporal |                   |      | Edit | • |
| 0                      | Policy Options        | Default_AppVis_Policy_Mac If                   | Any                   | and Mac OSX      | and 4 x or later         | and AnyConnect     | and           | then | Default_AppVis_Requ<br>irement_Mac   |                   |      | Edit | - |

Passaggio 11. Passare a Policy > Policy Elements > Results > Authorization > Downlodable ACLS (Criteri > Elementi criteri > Risultati > Autorizzazione > ACL scaricabili) e creare DACL per stati di postura diversi.

In questo esempio:

- DACL con postura sconosciuta: consente il traffico verso DNS, PSN e HTTP e HTTPS.
- DACL postura non conforme nega l'accesso alle subnet private e consente solo il traffico Internet.
- Permit All DACL consente tutto il traffico per lo stato di conformità alla postura.

#### Downloadable ACL List > PostureNonCompliant1

#### Downloadable ACL

| * Name         | PostureUnknown                                                         |
|----------------|------------------------------------------------------------------------|
| Description    |                                                                        |
|                |                                                                        |
| IP version     | ● IPv4 C IPv6 C Agnostic ①                                             |
| * DACL Content | 1234567 permit udg any any eq domain                                   |
|                | 131111 permit (g any host 192, 168, 15, 14                             |
|                | 2 13 14 13 permit kg any any gg 00<br>1617181 permit kn any any en 443 |
|                | 9002122                                                                |
|                | 2324252                                                                |
|                | 6272829                                                                |
|                | 3031323                                                                |
|                | 3343536                                                                |
|                | 3738394                                                                |

#### Downloadable ACL List > New Downloadable ACL

#### Downloadable ACL

| * Name         | PostureNonCompliant                         |
|----------------|---------------------------------------------|
| Description    |                                             |
|                |                                             |
| IP version     | € IPv4 C IPv6 C Agnostic (i)                |
| * DACL Content | 1234567 deny ig any 10.0.0.0 255.0.0.0      |
|                | 2131415 denv in any 192 168 0.0 255 255 0.0 |
|                | 1617/181 permit jo anv anv                  |
|                | 9202122                                     |
|                | 2324252                                     |
|                | 6272829                                     |
|                | 3031323                                     |
|                | 3343636                                     |
|                | 3738394                                     |

| - Name       | PermitAll                    |
|--------------|------------------------------|
| Description  |                              |
|              |                              |
|              |                              |
| IP version   | ⊙ IPv4 C IPv8 C Agnostic (i) |
| DACL Content | 123456 permit jg any any     |
|              | 121314                       |
|              | 151617                       |
|              | 181920                       |
|              | 242528                       |
|              | 272829                       |
|              | 393/36                       |

Passaggio 12. Creare tre profili di autorizzazione per gli stati di postura non conforme, non

conforme e non conforme. A tale scopo, selezionare Criteri > Elementi criteri > Risultati > Autorizzazione > Profili di autorizzazione. Nel profilo Postura sconosciuta, selezionare DACL postura sconosciuta, selezionare Reindirizzamento Web, selezionare Provisioning client, fornire il nome ACL di reindirizzamento (configurato su FTD) e selezionare il portale.

| Authorization Profiles > New                                                                                                    | v Authorization Profile                    |                   |                             |                |                                      |    |
|----------------------------------------------------------------------------------------------------|--------------------------------------------|-------------------|-----------------------------|----------------|--------------------------------------|----|
| Authorization Profile                                                                                                    |                                            |                   |                             |                |                                      |    |
| * Name                                                                                                    | FTD-VPN-Redirect                           |                   |                             |                |                                      |    |
| Description                                                                                                    |                                            |                   |                             |                | 11.                                  |    |
| * Access Type                                                                                                    | ACCESS_ACCEPT                              | •                 |                             |                |                                      |    |
| Network Device Profile                                                                                                    | 號 Cisco 👻 🕀                                |                   |                             |                |                                      |    |
| Service Template                                                                                                    |                                            |                   |                             |                |                                      |    |
| Track Movement                                                                                                    | <b>(i</b> )                                |                   |                             |                |                                      |    |
| Passive Identity Tracking                                                                                                    | <b>i</b>                                   |                   |                             |                |                                      |    |
|                                                                                                    |                                            |                   |                             |                |                                      |    |
| <ul> <li>Common Tasks</li> </ul>                                                                                                    |                                            |                   |                             |                |                                      |    |
| DACL Name                                                                                                    | Post                                       | ureUnknown        | 0                           |                |                                      |    |
|                                                                                                    |                                            |                   |                             |                |                                      |    |
| Web Redirection (CWA, N                                                                                                    | IDM, NSP, CPP) 🥡                           |                   |                             |                |                                      |    |
| Client Provisioning (Post                                                                                                    | ture) 🔻                                    | ACL fyu           | sifovredirect               | ] Valu         | e It Provisioning Portal (default) 🔻 |    |
|                                                                                                    |                                            |                   |                             |                |                                      |    |
| <ul> <li>Attributes Details</li> </ul>                                                                                                    |                                            |                   |                             |                |                                      |    |
| Access Type = ACCESS_ACCEPT<br>DACL = PostureUnknown<br>cisco-av-pair = url-redirect-acl=fyusifov<br>cisco-av-pair = url-redirect=https://ip: | vredirect<br>port/portal/gateway?sessionId | =SessionIdValue&p | ortal=27b1bc30-2e58-11e9-98 | fb-0050568775a | 13&action=cpp                        | 1. |

Nel profilo Postura non conforme, selezionare DACL per limitare l'accesso alla rete.

#### Authorization Profiles > New Authorization Profile

| Authorization Profile     |                       |
|---------------------------|-----------------------|
| * Name                    | FTD-VPN-NonCompliant  |
| Description               |                       |
| * Access Type             | ACCESS_ACCEPT         |
| Network Device Profile    | data Cisco 👻 🕀        |
| Service Template          |                       |
| Track Movement            |                       |
| Passive Identity Tracking |                       |
|                           |                       |
|                           |                       |
| ▼ Common Tasks            |                       |
| DACL Name                 | PostureNonCompliant 📀 |
|                           |                       |

#### Attributes Details

| Access Turne - ACCESS ACCEDT |
|------------------------------|
| ACCESS Type = ACCESS_ACCEPT  |
| DACL = PostureNonCompliant   |

Nel profilo Posture Compliant, selezionare DACL per consentire l'accesso completo alla rete.

Authorization Profiles > New Authorization Profile

| Authorization Profile                           |               |     |
|-------------------------------------------------|---------------|-----|
| * Name                                          | PermitAll     |     |
| Description                                     |               |     |
| * Access Type                                   | ACCESS_ACCEPT |     |
| Network Device Profile                          | 📩 Cisco 👻 🕀   |     |
| Service Template                                |               |     |
| Track Movement                                  |               |     |
| Passive Identity Tracking                       |               |     |
|                                                 |               |     |
| <ul> <li>Common Tasks</li> </ul>                |               |     |
| DACL Name                                       | PermitAll 📀   |     |
|                                                 |               |     |
| <ul> <li>Attributes Details</li> </ul>          |               |     |
| Access Type = ACCESS_ACCEPT<br>DACL = PermitAll |               | 11. |

Passaggio 13. Creare i criteri di autorizzazione in Criterio > Set di criteri > Predefinito > Criterio di autorizzazione. Poiché vengono utilizzati lo stato della postura della condizione e il nome del gruppo di tunnel VPN,

| alada Id                   | lentity Serv                | rices Engine Home 🔸 C                                                 | Context Visi | bility          | <ul> <li>Operations</li> </ul> |                          | Administration             | • Work Ce | nters                 |                    | License Warning 🔺      | ۹, | 0     | •     | ø   |
|----------------------------|-----------------------------|-----------------------------------------------------------------------|--------------|-----------------|--------------------------------|--------------------------|----------------------------|-----------|-----------------------|--------------------|------------------------|----|-------|-------|-----|
| Policy S                   | ets Profi                   | ling Posture Client Provisionin                                       | ig ⊧ Poli    | icy Elerr       | ients                          |                          |                            |           |                       |                    |                        |    |       |       |     |
|                            | $\odot$                     | Default                                                               | Default po   | licy set        |                                |                          |                            |           |                       |                    | Default Network Access | i. | × * + | •     | 43  |
| > Autr<br>> Autr<br>> Autr | nentication<br>norization F | Policy (3)<br>Policy - Local Exceptions<br>Policy - Global Exceptions |              |                 |                                |                          |                            |           |                       |                    |                        |    |       |       |     |
| ► Auth                     | norization f                | Policy (18)                                                           |              |                 |                                |                          |                            |           |                       |                    |                        |    |       |       |     |
|                            |                             |                                                                       |              |                 |                                |                          |                            |           | Results               |                    |                        |    |       |       |     |
| •                          | Status                      | Rule Name                                                             | Conditio     | unditions       |                                |                          |                            |           | Profiles              | Security 0         | Groups                 |    | Hits  | Actio | ons |
| Searc                      | sh                          |                                                                       |              |                 |                                |                          |                            |           |                       |                    |                        |    |       |       |     |
|                            |                             |                                                                       |              | ĥ               | Session Posture                | Status EQU               | ALS Compliant              |           |                       |                    |                        |    |       |       |     |
|                            | 0                           | FTD-VPN-Posture-Compliant                                             | AND          | ĥ               | Cisco-VPN3000<br>Name EQUALS   | CVPN3000/<br>EmployeeVF  | ASA/PIX7x-Tunnel-Gro<br>PN | up-       | - PermitAII           | Select fro         | m list 💌               | +  | 4     | 4     | ž   |
|                            |                             |                                                                       | ĥ            | Session Posture | eStatus EQU                    | ALS NonCompliant         |                            |           |                       |                    |                        |    |       |       |     |
|                            | Ø                           | FTD-VPN-Posture-NonCompliant                                          | AND          | ĥ               | Cisco-VPN3000<br>Name EQUALS   | CVPN3000//<br>EmployeeVF | ASA/PIX7x-Tunnel-Gro<br>PN | up-       | ×FTD-VPN-NonCompliant | + Select from list |                        | +  | 0     | \$    | ¥   |
|                            |                             |                                                                       |              | ĥ               | Session-Posture                | Status EQU               | ALS Unknown                |           |                       |                    |                        | _  |       |       |     |
|                            | $\odot$                     | FTD-VPN-Posture-Unknown                                               | AND          | ĥ               | Cisco-VPN3000<br>Name EQUALS   | CVPN3000/<br>EmployeeVF  | ASA/PIX7x-Tunnel-Gro       | up-       | × FTD-VPN-Redirect    | Select fro         | m list 💌               | +  | 9     | \$    | ł   |

# Verifica

Fare riferimento a questa sezione per verificare che la configurazione funzioni correttamente.

Ad ISE, il primo passaggio della verifica è RADIUS Live Log. Passare a Operazioni > Registro dinamico RADIUS. In questo caso, l'utente Alice è connesso ed è selezionato il criterio di autorizzazione previsto.

|                                                                                           | Home + Contex              | d Visibility | <ul> <li>Operations</li> </ul> | Policy      A                                            | dministration        Work Cer                   | nters                                    |                                            |                                            |                                                   |                                                       |            | License Wa                   | ming 🔺 🤉                          | • • •                                        |
|-------------------------------------------------------------------------------------------|----------------------------|--------------|--------------------------------|----------------------------------------------------------|-------------------------------------------------|------------------------------------------|--------------------------------------------|--------------------------------------------|---------------------------------------------------|-------------------------------------------------------|------------|------------------------------|-----------------------------------|----------------------------------------------|
| RADIUS Threat-Centric NAC Li                                                              | ve Logs + TACACS           | S + Troubl   | leshoot + Ad                   | aptive Network Control                                   | Reports                                         |                                          |                                            |                                            |                                                   |                                                       |            |                              |                                   |                                              |
| ive Logs Live Sessions                                                                    |                            |              |                                |                                                          |                                                 |                                          |                                            |                                            |                                                   |                                                       |            |                              |                                   |                                              |
|                                                                                           | Misconfigured Supp         | licants 0    | N                              | isconfigured Network                                     | Devices 0                                       | RADIUS Dro                               | ps O                                       | Cli                                        | ent Stopped Res                                   | ponding ()                                            | Repeat     | Counter 0                    |                                   |                                              |
|                                                                                           | 0                          |              |                                | 0                                                        |                                                 | 0                                        |                                            |                                            | 0                                                 |                                                       |            | 0                            |                                   |                                              |
|                                                                                           |                            |              |                                |                                                          |                                                 |                                          |                                            |                                            |                                                   |                                                       |            |                              | _                                 |                                              |
|                                                                                           |                            |              |                                |                                                          |                                                 |                                          |                                            |                                            | Refr                                              | esh Never                                             | Show Lates | st 20 records                | <ul> <li>Within Last 3</li> </ul> | hours                                        |
| Refresh O Reset Repeat Co                                                                 | unts 🕹 Export To           | •            |                                |                                                          |                                                 |                                          |                                            |                                            | Refr                                              | esh Never                                             | Show Lates | st 20 records                | Within Last 3                     | Filter • O                                   |
| C Refresh O Reset Repeat Co<br>Time                                                       | unts 🛓 Export To<br>Status | Details      | Repeat                         | identity                                                 | Endpoint ID                                     | Endpoint Pr                              | Authenticat                                | Authorizati                                | Refr<br>Authorizati                               | P Address                                             | Show Lates | at 20 records<br>Device Port | Within Last 3                     | Filter • O<br>Posture Sta                    |
| C Refresh O Reset Repeat Co<br>Time                                                       | unts 🛓 Export To<br>Status | Details      | Repeat                         | Identity<br>Identity                                     | Endpoint ID<br>Endpoint ID                      | Endpoint Pr<br>Endpoint Prc              | Authenticat                                | Authorizati                                | Authorizati                                       | IP Address                                            | Show Lates | Device Port Device Port      | Within Last 3 Identity Group      | Filter • O<br>Posture Sta<br>Posture Stat    |
| C Refresh O Reset Repeat Co<br>Time<br>Feb 03, 2020 07:13:31.92                           | unts Z Export To<br>Status | Details      | Repeat                         | Identity<br>Identity<br>alice@training.e                 | Endpoint ID<br>Endpoint ID<br>00:00:29:50:5A:99 | Endpoint Pr<br>Endpoint Prc<br>Windows10 | Authenticat<br>Authenticatk<br>Default >>  | Authorizati<br>Authorization<br>Default >> | Refr<br>Authorizati<br>Authorizatior<br>FTD-VPN-R | IP Address<br>IP Address<br>IP Address<br>172.16.1.10 | Show Lates | Device Port Device Port      | Within Last 3 Identity Group      | Filter • O<br>Posture Stat.<br>Pending       |
| C Refresh Reset Repeat Co<br>Time<br>Feb 03, 2020 07:13:31.82<br>Feb 03, 2020 07:13:29.74 | unts Z Export To<br>Status | Details      | Repeat                         | Identity<br>Identity<br>alice@training.e<br>#ACSACL#IP-P | Endpoint ID<br>Endpoint ID<br>00:0C:29:5C:5A:98 | Endpoint Pr<br>Endpoint Pr.<br>Windows10 | Authenticat<br>Authenticatic<br>Default >> | Authorizati<br>Authorization<br>Default >> | Authorizati<br>Authorization<br>FTD-VPN-R         | IP Address<br>IP Address<br>172.16.1.10               | Show Lates | Device Port Device Port      | Within Last 3                     | Filter • • • • • • • • • • • • • • • • • • • |

Il criterio di autorizzazione FTD-VPN-Posture-Unknown corrisponde e di conseguenza, FTD-VPN-Profile viene inviato a FTD.

## **Overview**

| Event                 | 5200 Authentication succeeded      |  |
|-----------------------|------------------------------------|--|
| Username              | alice@training.example.com         |  |
| Endpoint Id           | 00:0C:29:5C:5A:96 ⊕                |  |
| Endpoint Profile      | Windows10-Workstation              |  |
| Authentication Policy | Default >> Default                 |  |
| Authorization Policy  | Default >> FTD-VPN-Posture-Unknown |  |
| Authorization Result  | FTD-VPN-Redirect                   |  |

# **Authentication Details**

| Source Timestamp   | 2020-02-03 07:13:29.738       |
|--------------------|-------------------------------|
| Received Timestamp | 2020-02-03 07:13:29.738       |
| Policy Server      | fyusifov-28-3                 |
| Event              | 5200 Authentication succeeded |
| Username           | alice@training.example.com    |

# Stato postura in sospeso.

La sezione Risultato mostra quali attributi vengono inviati a FTD.

| Result        |                                                                                                    |
|---------------|----------------------------------------------------------------------------------------------------|
| Class         | CACS:000000000000005e37c81a:fyusifov-26-3/368560500/45                                                                                                    |
| cisco-av-pair | url-redirect-acl=fyusifovredirect                                                                                                    |
| cisco-av-pair | url-redirect=https://fyusifov-26-3.example.com:8443/portal<br>/gateway?sessionId=00000000000000005e37c81a&<br>portal=27b1bc30-2e58-11e9-98fb-0050568775a3&action=cpp&<br>token=0d90f1cdf40e83039a7ad6a226603112 |
| cisco-av-pair | ACS:CiscoSecure-Defined-ACL=#ACSACL#-IP-PostureUnknown-5e37414d                                                                                                    |
| cisco-av-pair | profile-name=Windows10-Workstation                                                                                                    |
| LicenseTypes  | Base and Apex license consumed                                                                                                    |

Su FTD, per verificare la connessione VPN, eseguire il comando SSH sulla casella, eseguire il supporto di sistema diagnostic-cli e quindi visualizzare i dettagli vpn-sessiondb su anyconnect. Da questo output, verificare che gli attributi inviati da ISE siano applicati per questa sessione VPN.

```
<#root>
fyusifov-ftd-64#
show vpn-sessiondb detail anyconnect
Session Type: AnyConnect Detailed
Username
             : alice@training.example.com
Index
            : 12
Assigned IP : 172.16.1.10
            Public IP
                        : 10.229.16.169
            : AnyConnect-Parent SSL-Tunnel DTLS-Tunnel
Protocol
License
            : AnyConnect Premium
           : AnyConnect-Parent: (1)none SSL-Tunnel: (1)AES-GCM-256 DTLS-Tunnel: (1)AES256
Encryption
Hashing
            : AnyConnect-Parent: (1)none SSL-Tunnel: (1)SHA384 DTLS-Tunnel: (1)SHA1
Bytes Tx
            : 15326
                                     Bytes Rx
                                                 : 13362
Pkts Tx
            : 10
                                     Pkts Rx
                                                  : 49
Pkts Tx Drop : 0
                                     Pkts Rx Drop : 0
Group Policy : DfltGrpPolicy
Tunnel Group : EmployeeVPN
Login Time
           : 07:13:30 UTC Mon Feb 3 2020
            : 0h:06m:43s
Duration
Inactivity : 0h:00m:00s
VLAN Mapping : N/A
                                     VLAN
                                                   : none
Audt Sess ID : 000000000000005e37c81a
Security Grp : none
                                     Tunnel Zone : 0
```

AnyConnect-Parent Tunnels: 1 SSL-Tunnel Tunnels: 1 DTLS-Tunnel Tunnels: 1 AnyConnect-Parent: Tunnel ID : 12.1 Public IP : 10.229.16.169 Encryption : none Hashing : none TCP Src Port : 56491 TCP Dst Port : 443 Auth Mode : userPassword Idle Time Out: 30 Minutes Idle TO Left : 23 Minutes : win Client OS Client OS Ver: 10.0.18363 Client Type : AnyConnect Client Ver : Cisco AnyConnect VPN Agent for Windows 4.7.01076 Bytes Tx : 7663 Bytes Rx : 0 Pkts Tx : 5 Pkts Rx : 0 Pkts Tx Drop : 0 Pkts Rx Drop : 0 SSL-Tunnel: Tunnel ID : 12.2 Assigned IP : 172.16.1.10 Public IP : 10.229.16.169 Encryption : AES-GCM-256 Hashing : SHA384 Ciphersuite : ECDHE-RSA-AES256-GCM-SHA384 Encapsulation: TLSv1.2 TCP Src Port : 56495 TCP Dst Port : 443 : userPassword Auth Mode Idle Time Out: 30 Minutes Idle TO Left : 23 Minutes : Windows Client OS Client Type : SSL VPN Client Client Ver : Cisco AnyConnect VPN Agent for Windows 4.7.01076 Bytes Tx : 7663 Bytes Rx : 592 Pkts Tx : 5 Pkts Rx : 7 Pkts Tx Drop : 0 Pkts Rx Drop : 0 Filter Name : #ACSACL#-IP-PostureUnknown-5e37414d DTLS-Tunnel: Tunnel ID : 12.3 Assigned IP : 172.16.1.10 Public IP : 10.229.16.169 : AES256 Encryption Hashing : SHA1 Ciphersuite : DHE-RSA-AES256-SHA UDP Src Port : 59396 Encapsulation: DTLSv1.0 : userPassword UDP Dst Port : 443 Auth Mode Idle Time Out: 30 Minutes Idle TO Left : 29 Minutes Client OS : Windows Client Type : DTLS VPN Client Client Ver : Cisco AnyConnect VPN Agent for Windows 4.7.01076 Bytes Tx : 0 Bytes Rx : 12770 Pkts Tx : 0 Pkts Rx : 42 Pkts Tx Drop : 0 Pkts Rx Drop : 0

Filter Name : #ACSACL#-IP-PostureUnknown-5e37414d

ISE Posture: Redirect URL : https://fyusifov-26-3.example.com:8443/portal/gateway?sessionId=00000000000000005e37c83 Redirect ACL : fyusifovredirect È possibile verificare i criteri di provisioning client. Passare a Operazioni > Report > Endpoint e utenti > Provisioning client.

| -dealer Identity Services Engine                                       | Home + Context Visibilit                                                 | ty Operations Policy                   | Administration     Work Centers |                            |                   | License Wa  | ming 🔺 🍳 😑 🧑 Ö          |
|------------------------------------------------------------------------|--------------------------------------------------------------------------|----------------------------------------|---------------------------------|----------------------------|-------------------|-------------|-------------------------|
| RADIUS Threat-Centric NAC Live                                         | e Logs + TACACS + Tro                                                    | subleshoot                             | ontrol Reports                  |                            |                   |             |                         |
| Export Summary My Reports                                              | Client Provisioning  From 2020-02-03 00:00:00 Reports exported in last 7 | 0.0 to 2020-02-03 08:14:07.0<br>days 0 |                                 |                            |                   | + My Report | Export To • Schedule    |
| • Reports                                                              |                                                                          |                                        |                                 |                            |                   |             | Filter - CRefresh Q-    |
| + Audit                                                                | Logged At                                                                | Server                                 | Event                           | Identity                   | C Endpoint ID     | IP Address  | Client Provisioning Pol |
| Device Administration                                                  | Today 💌 🗙                                                                |                                        |                                 | Identity                   | Endpoint ID       |             |                         |
| Diagnostics                                                            | 2020-02-03 08:06:4                                                       | fyusifov-26-3                          | Client provisioning succeeded   | alice@training.example.com | 00:0C:29:5C:5A:96 | 172.16.1.10 | AC_47_Win               |
| Endpoints and Users     Authentication Summary     Client Provisioning | <u> </u>                                                                 |                                        |                                 |                            |                   | Rows/Page 1 | 1 at 1 Total Rows       |

È possibile controllare il report sulla postura inviato da AnyConnect. Passare a Operazioni > Rapporti > Endpoint e utenti > Valutazione postura per endpoint.

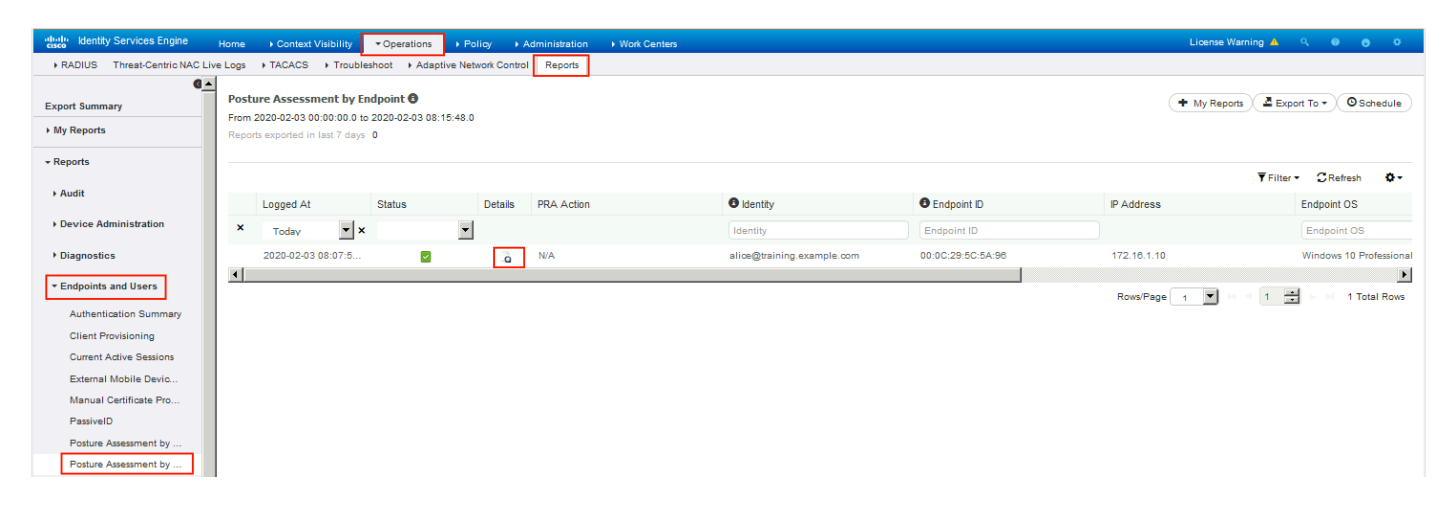

Per visualizzare ulteriori dettagli sul report di postura, fare clic su Dettagli.

| nthelle identity Services Engine                                                            |                                                |
|---------------------------------------------------------------------------------------------|------------------------------------------------|
|                                                                                             |                                                |
| Posture More Detail Assessment                                                              |                                                |
| From 2020-01-04 00:00:00.0 to 2020-02-03 08:13:36.0<br>Generated At: 2020-02-03 08:13:37.37 |                                                |
| Client Details                                                                              |                                                |
| Username                                                                                    | alice@training.example.com                     |
| Mac Address                                                                                 | 00:0C:29:5C:5A:96                              |
| IP address                                                                                  | 172.16.1.10                                    |
| Location                                                                                    | All Locations                                  |
| Session ID                                                                                  | 00000000000c0005e37c81a                        |
| Client Operating System                                                                     | Windows 10 Professional 64-bit                 |
| Client NAC Agent                                                                            | AnyConnect Posture Agent for Windows 4.7.01076 |
| PRA Enforcement                                                                             | 0                                              |
| CoA                                                                                         | Received a posture report from an endpoint     |
| PRA Grace Time                                                                              | 0                                              |
| PRA Interval                                                                                | 0                                              |
| PRA Action                                                                                  | N/A                                            |
| User Agreement Status                                                                       | NotEnabled                                     |
| System Name                                                                                 | DESKTOP-IE3556M                                |
| System Domain                                                                               | n/a                                            |
|                                                                                             |                                                |

Dopo la ricezione del report ad ISE, lo stato della postura viene aggiornato. In questo esempio, lo stato della postura è conforme e il Push CoA viene attivato con una nuova serie di attributi.

| Time                     | Status   | Details | Repeat | Identity         | Endpoint ID       | Endpoint Pr  | Authenticat   | Authorizati   | Authorizati   | IP Address  |   | Network Device | Device Port | Identity Group | Posture  |
|--------------------------|----------|---------|--------|------------------|-------------------|--------------|---------------|---------------|---------------|-------------|---|----------------|-------------|----------------|----------|
|                          | •        |         |        | Identity         | Endpoint ID       | Endpoint Prc | Authenticatic | Authorization | Authorization | IP Address  | • | Network Device | Device Port | Identity Group | Posture  |
| Feb 03, 2020 08:07:52.05 | <b>~</b> | 0       |        |                  | 10.229.16.169     |              |               |               | PermitAccess  |             |   | FTD            |             |                | Complia  |
| Feb 03, 2020 08:07:50.03 | 0        | 0       | 0      | alice@training.e | 00:0C:29:5C:5A:98 | Windows10    | Default >>    | Default >>    | FTD-VPN-R     | 172.16.1.10 |   |                |             |                | Compliar |
| Feb 03, 2020 07:13:29.74 |          | 0       |        | #ACSACL#-IP-P    |                   |              |               |               |               |             |   | FTD            |             |                |          |
| Feb 03, 2020 07:13:29.73 |          | 0       |        | alice@training.e | 00:0C:29:5C:5A:98 | Windows10    | Default >>    | Default >>    | FTD-VPN-R     |             |   | FTD            |             | Workstation    | Pending  |

| verview              |                                      |
|----------------------|--------------------------------------|
| Event                | 5205 Dynamic Authorization succeeded |
| Username             |                                      |
| Endpoint Id          | 10.55.218.19 🕀                       |
| Endpoint Profile     |                                      |
| Authorization Result | PermitAll                            |

| uthentication Details |                                      |
|-----------------------|--------------------------------------|
| Source Timestamp      | 2020-02-03 16:58:39.687              |
| Received Timestamp    | 2020-02-03 16:58:39.687              |
| Policy Server         | fyusifov-28-3                        |
| Event                 | 5205 Dynamic Authorization succeeded |
| Endpoint Id           | 10.55.218.19                         |
| Calling Station Id    | 10.55.218.19                         |
| Audit Session Id      | 00000000000e0005e385132              |
| Network Device        | FTD                                  |
| Device Type           | All Device Types                     |
| Location              | All Locations                        |
| NAS IPv4 Address      | 192.168.15.15                        |
| Authorization Profile | PermitAll                            |
| Posture Status        | Compliant                            |
| Response Time         | 2 milliseconds                       |

| Other Attributes                                                                                        |                                                                                                    |
|----------------------------------------------------------------------------------------------------|----------------------------------------------------------------------------------------------------|
| ConfigVersionId                                                                                         | 21                                                                                                    |
| Event-Timestamp                                                                                         | 1580749119                                                                                                    |
| Device CoA type                                                                                         | Cisco CoA                                                                                                    |
| Device CoA port                                                                                         | 1700                                                                                                    |
| NetworkDeviceProfileId                                                                                  | b0699505-3150-4215-a80e-6753d45bf56c                                                                                                    |
| IsThirdPartyDeviceFlow                                                                                  | false                                                                                                    |
| AcsSessionID                                                                                            | af49ce55-d55c-4778-ad40-b03ea12924d2                                                                                                    |
| CoASourceComponent                                                                                      | Posture                                                                                                    |
|                                                                                                    |                                                                                                    |
| CoAReason                                                                                               | posture status changed                                                                                                    |
| CoAReason<br>CoAType                                                                                    | posture status changed<br>COA-push                                                                                                    |
| CoAReason<br>CoAType<br>Network Device Profile                                                          | COA-push<br>Cisco                                                                                                    |
| CoAReason<br>CoAType<br>Network Device Profile<br>Location                                              | posture status changed<br>COA-push<br>Cisco<br>Location#All Locations                                                                                                    |
| CoAReason<br>CoAType<br>Network Device Profile<br>Location<br>Device Type                               | posture status changed<br>COA-push<br>Cisco<br>Location#All Locations<br>Device Type#All Device Types                                                                            |
| CoAReason<br>CoAType<br>Network Device Profile<br>Location<br>Device Type<br>IPSEC                      | posture status changed         COA-push         Cisco         Location#All Locations         Device Type#All Device Types         IPSEC#ls IPSEC Device#No                       |
| CoAReason<br>CoAType<br>Network Device Profile<br>Location<br>Device Type<br>IPSEC<br>Device IP Address | posture status changed         COA-push         Cisco         Location#All Locations         Device Type#All Device Types         IPSEC#ls IPSEC Device#No         192.168.15.15 |

Verificare a FTD che i nuovi ACL di reindirizzamento e URL di reindirizzamento vengano rimossi per la sessione VPN e che venga applicato PermitAll DACL.

<#root>
fyusifov-ftd-64#
show vpn-sessiondb detail anyconnect
Session Type: AnyConnect Detailed
Username :
alice@training.example.com
Index : 14
Assigned IP : 172.16.1.10 Public IP : 10.55.218.19

Protocol : AnyConnect-Parent SSL-Tunnel DTLS-Tunnel License : AnyConnect Premium : AnyConnect-Parent: (1)none SSL-Tunnel: (1)AES-GCM-256 DTLS-Tunnel: (1)AES256 Encryption : AnyConnect-Parent: (1)none SSL-Tunnel: (1)SHA384 DTLS-Tunnel: (1)SHA1 Hashing : 53990 Bytes Tx Bytes Rx : 23808 : 73 Pkts Rx : 120 Pkts Tx Pkts Tx Drop : 0 Pkts Rx Drop : 0 Group Policy : DfltGrpPolicy Tunnel Group : EmployeeVPN Login Time : 16:58:26 UTC Mon Feb 3 2020 : 0h:02m:24s Duration Inactivity : 0h:00m:00s VLAN Mapping : N/A VLAN : none Audt Sess ID : 000000000000005e385132 Security Grp : none Tunnel Zone : 0 AnyConnect-Parent Tunnels: 1 SSL-Tunnel Tunnels: 1 DTLS-Tunnel Tunnels: 1 AnyConnect-Parent: Tunnel ID : 14.1 Public IP : 10.55.218.19 Encryption : none Hashing : none TCP Src Port : 51965 TCP Dst Port : 443 Auth Mode : userPassword Idle Time Out: 30 Minutes Idle TO Left : 27 Minutes Client OS : win Client OS Ver: 10.0.18363 Client Type : AnyConnect Client Ver : Cisco AnyConnect VPN Agent for Windows 4.7.01076 Bytes Tx : 7663 Bytes Rx : 0 Pkts Tx Pkts Rx : 5 : 0 Pkts Tx Drop : 0 Pkts Rx Drop : 0 SSL-Tunnel: Tunnel ID : 14.2 Assigned IP : 172.16.1.10 Public IP : 10.55.218.19 Encryption : AES-GCM-256 : SHA384 Hashing Ciphersuite : ECDHE-RSA-AES256-GCM-SHA384 Encapsulation: TLSv1.2 TCP Src Port : 51970 TCP Dst Port : 443 Auth Mode : userPassword Idle Time Out: 30 Minutes Idle TO Left : 27 Minutes Client OS : Windows Client Type : SSL VPN Client Client Ver : Cisco AnyConnect VPN Agent for Windows 4.7.01076 Bytes Tx : 7715 Bytes Rx : 10157 Pkts Tx : 6 Pkts Rx : 33 Pkts Tx Drop : 0 Pkts Rx Drop : 0 Filter Name : #ACSACL#-IP-PermitAll-5e384dc0 DTLS-Tunnel: Tunnel ID : 14.3 Assigned IP : 172.16.1.10 Public IP : 10.55.218.19 : SHA1 Encryption : AES256 Hashing Ciphersuite : DHE-RSA-AES256-SHA Encapsulation: DTLSv1.0 UDP Src Port : 51536 UDP Dst Port : 443 Auth Mode : userPassword

```
Idle Time Out:30 MinutesIdle TO Left : 28 MinutesClient OS: WindowsClient Type: DTLS VPN ClientClient Ver: Cisco AnyConnect VPN Agent for Windows 4.7.01076Bytes Tx: 38612Pkts Tx: 62Pkts Tx Drop :0Filter Name:
```

#ACSACL#-IP-PermitAll-5e384dc0

fyusifov-ftd-64#

# Risoluzione dei problemi

Le informazioni contenute in questa sezione permettono di risolvere i problemi relativi alla configurazione.

Per un flusso di postura dettagliato e per risolvere i problemi relativi a AnyConnect e ISE, controllare questo collegamento: <u>Confronto tra gli stili di postura ISE per le versioni precedenti e successive alla 2.2.</u>

• Spilt Tunnel

Uno dei problemi più comuni, quando è configurato un tunnel di spit. In questo esempio viene utilizzato il criterio di gruppo predefinito, che esegue il tunneling di tutto il traffico. Nel caso in cui venga tunneling solo del traffico specifico, le sonde AnyConnect (enroll.cisco.com e host di rilevamento) devono attraversare il tunnel, oltre al traffico diretto all'ISE e ad altre risorse interne.

Per controllare i criteri del tunnel in FMC, verificare innanzitutto quali criteri di gruppo vengono utilizzati per la connessione VPN. Selezionare Dispositivi > Accesso remoto VPN.

| Overview Analysis Policies Devices Objects AMP Ir | telligence                                                                              | Deploy 🧕 System Help 🔻 admin 🔻 |
|---------------------------------------------------|-----------------------------------------------------------------------------------------|--------------------------------|
| Device Management NAT VPN > Remote Access QoS     | Platform Settings FlexConfig Certificates                                               |                                |
| EmployeeVPN<br>Enter Description                  |                                                                                         | Save Save                      |
|                                                   |                                                                                         | Policy Assignments (1)         |
| Connection Profile Access Interfaces Advanced     |                                                                                         |                                |
|                                                   |                                                                                         | 0                              |
| Name                                              | AAA                                                                                     | Group Policy                   |
| DefaultWEBVPNGroup                                | Authentication: None<br>Authorization: None<br>Accounting: None                         | DftkGrpPolicy 🖉 🗑              |
| EmployeeVPN                                       | Authentication: ISE (RADIUS)<br>Authorization: ISE (RADIUS)<br>Accounting: ISE (RADIUS) | DftGrpPolicy                   |

Passare quindi a Oggetti > Gestione oggetti > VPN > Criteri di gruppo e fare clic su Criteri di gruppo configurati per VPN.

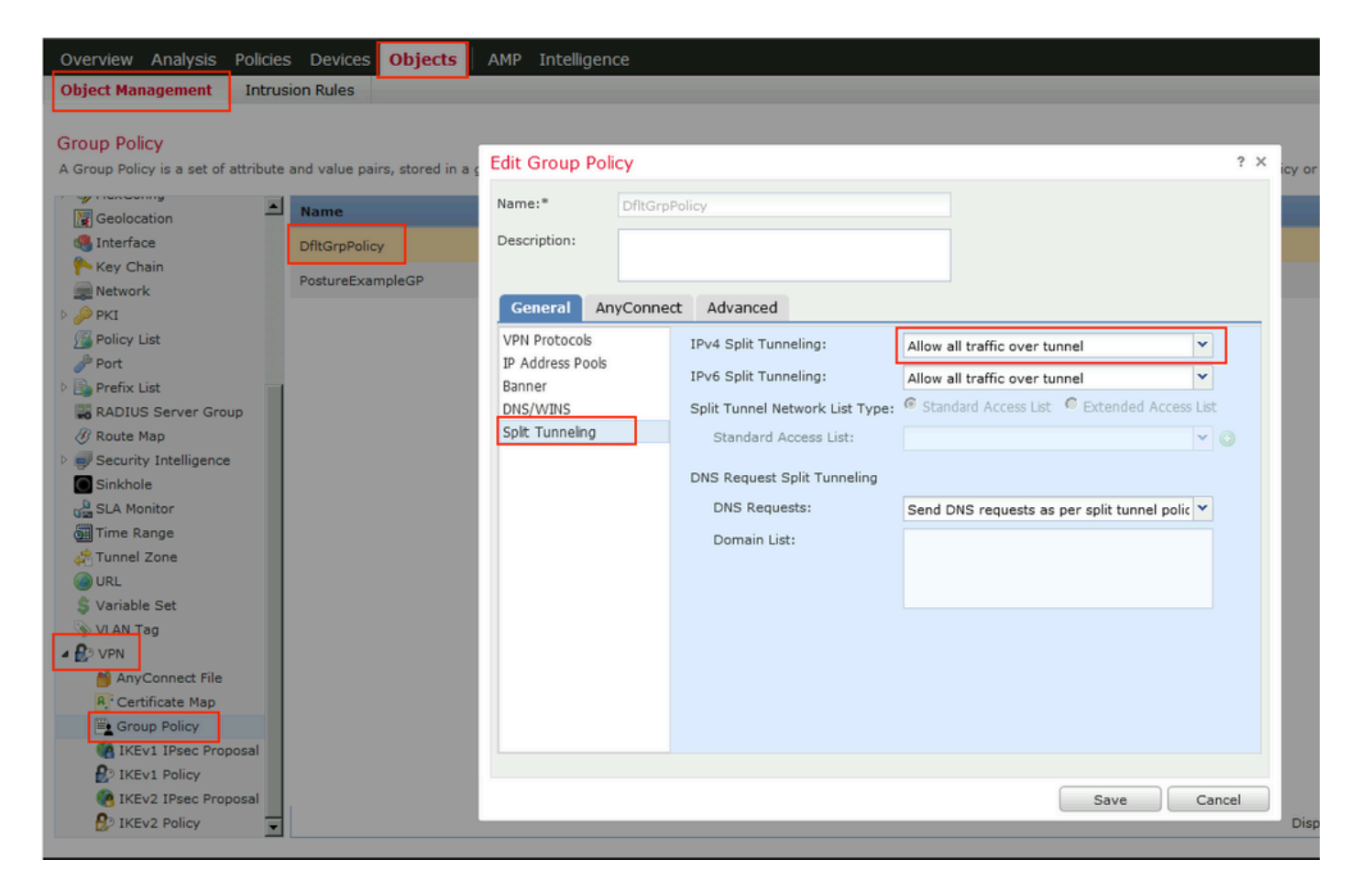

• Identity NAT

Un altro problema comune è quando il traffico di ritorno degli utenti VPN viene tradotto con l'uso di una voce NAT errata. Per risolvere il problema, è necessario creare Identity NAT nell'ordine appropriato.

Controllare innanzitutto le regole NAT per il dispositivo. Passare a Dispositivi > NAT e fare clic su Aggiungi regola per creare una nuova regola.

| Ove    | Overview Analysis Policies Devices Objects AMP Intelligence Deploy 🔩 System Help 🔻 ad |        |                        |                             |                     |                          |                      |                       |                            |                        |         | ∕admin <del>v</del> |
|--------|---------------------------------------------------------------------------------------|--------|------------------------|-----------------------------|---------------------|--------------------------|----------------------|-----------------------|----------------------------|------------------------|---------|---------------------|
| Dev    | rice Managemer                                                                        | nt NAT | VPN VQ0                | 5 Platform Set              | tings FlexConfig    | Certificates             |                      |                       |                            |                        |         |                     |
| FT     | D_11                                                                                  |        | _                      |                             |                     |                          |                      |                       |                            | 🛕 Show Warnings        | Save    | 🔀 Cancel            |
| Ente   | r Description                                                                         |        |                        |                             |                     |                          |                      |                       |                            |                        |         |                     |
|        | Policy Assignments (1)                                                                |        |                        |                             |                     |                          |                      |                       |                            |                        |         |                     |
| Rule   | Rules                                                                                 |        |                        |                             |                     |                          |                      |                       |                            |                        |         |                     |
| 台 Filt | er by Device                                                                          |        |                        |                             |                     |                          |                      |                       |                            |                        | 0       | Add Rule            |
|        |                                                                                       |        |                        |                             |                     | Original Packet          |                      |                       | Translated Packet          |                        |         |                     |
| #      | Direction                                                                             | Туре   | Source<br>Interface Ob | Destination<br>Interface Ob | Original<br>Sources | Original<br>Destinations | Original<br>Services | Translated<br>Sources | Translated<br>Destinations | Translated<br>Services | Options |                     |
| ▼ N/   | ▼ NAT Rules Before                                                                    |        |                        |                             |                     |                          |                      |                       |                            |                        |         |                     |

Nella finestra aperta, selezionare Aree di protezione nella scheda Oggetti interfaccia. Nell'esempio, la voce NAT viene creata da ZONE-INSIDE a ZONE-OUTSIDE.

| Add NAT Rule          |                 |                       |                         |             |                         | ? ×        |  |  |
|-----------------------|-----------------|-----------------------|-------------------------|-------------|-------------------------|------------|--|--|
| NAT Rule:             | Manual NAT Rule | •                     | Insert:                 | In Category | VAT Rules Before        | •          |  |  |
| Type:                 | Static          | ▼ 🔽 Enable            | le                      |             |                         |            |  |  |
| Description:          |                 |                       |                         |             |                         |            |  |  |
| Interface Objects     | Translation PA  | T Pool Advan          | ced                     |             |                         |            |  |  |
| Available Interface C | Objects 🖒       |                       | Source Interface Object | ts (1)      | Destination Interface O | bjects (1) |  |  |
| Search by name        |                 |                       | ZONE-INSIDE             | ũ           | ZONE-OUTSIDE            | ũ          |  |  |
| ZONE-INSIDE           |                 |                       |                         |             |                         |            |  |  |
| ZONE-OUTSIDE          |                 | Add to                |                         |             |                         |            |  |  |
|                       |                 | Source                |                         |             |                         |            |  |  |
|                       |                 | Add to<br>Destination |                         |             |                         |            |  |  |
|                       |                 |                       |                         |             |                         |            |  |  |
|                       |                 |                       |                         |             |                         |            |  |  |
|                       |                 |                       |                         |             |                         |            |  |  |
|                       |                 |                       |                         |             |                         |            |  |  |
|                       |                 |                       |                         |             | 0                       | KCancel    |  |  |

Nella scheda Traduzione, selezionare i dettagli del pacchetto originale e tradotto. Essendo Identity NAT, l'origine e la destinazione rimangono invariate:

| Edit NAT Rule          |                           |          |          |                       |                        |                  | ? ×         |
|------------------------|---------------------------|----------|----------|-----------------------|------------------------|------------------|-------------|
| NAT Rule:              | IAT Rule: Manual NAT Rule |          |          |                       | In Category            | NAT Rules Before | ×           |
| Type:                  | Static                    | •        | 🔽 Enable |                       |                        |                  |             |
| Description:           |                           |          |          |                       |                        |                  |             |
| Interface Objects      | Translation               | PAT Pool | Advanced |                       |                        |                  |             |
| Original Packet        |                           |          |          |                       | Translated Packet      |                  |             |
| Original Source:*      | any                       |          |          | <ul> <li>O</li> </ul> | Translated Source:     | Address          | <b>•</b>    |
| Original Destination:  | Address                   |          | •        | •                     |                        | any              | ¥ ()        |
|                        | VPN_Sub                   | net      | •        | • •                   | Translated Destination | VPN_Subnet       | <b>v</b> O  |
| Original Source Port:  |                           |          |          | • 💿                   | Translated Source Por  | t:               | <b>v</b> () |
| Original Destination P | ort:                      |          | •        | < 🔾                   | Translated Destination | Port:            | <b>v</b> () |
|                        |                           |          |          |                       |                        |                  |             |
|                        |                           |          |          |                       |                        | ок               | Cancel      |

Nella scheda Avanzate, selezionare le caselle di controllo come illustrato nell'immagine:

| Edit NAT Rule        |                   |                |          |             |               |           |  |  |  |
|----------------------|-------------------|----------------|----------|-------------|---------------|-----------|--|--|--|
| NAT Rule:            | Manual NAT F      | Rule 💌         | Insert:  | In Category | ▼ NAT Rules 8 | Before 💙  |  |  |  |
| Type:                | Static            | •              | Enable   |             |               |           |  |  |  |
| Description:         |                   |                |          |             |               |           |  |  |  |
| Interface Objects    | Translation       | PAT Pool       | Advanced |             |               |           |  |  |  |
| Translate DNS repl   | ies that match tl | his rule       |          |             |               |           |  |  |  |
| Fallthrough to Inter | face PAT(Destin   | ation Interfac | ce)      |             |               |           |  |  |  |
| IPv6                 |                   |                |          |             |               |           |  |  |  |
| Net to Net Mapping   |                   |                |          |             |               |           |  |  |  |
| Do not proxy ARP     | on Destination I  | nterface       | 7        |             |               |           |  |  |  |
| Perform Route Loo    | kup for Destinat  | ion Interface  |          |             |               |           |  |  |  |
| 🗖 Unidirectional     |                   |                | - `      |             |               |           |  |  |  |
|                      |                   |                |          |             |               |           |  |  |  |
|                      |                   |                |          |             |               |           |  |  |  |
|                      |                   |                |          |             | [             | OK Cancel |  |  |  |

### Informazioni su questa traduzione

Cisco ha tradotto questo documento utilizzando una combinazione di tecnologie automatiche e umane per offrire ai nostri utenti in tutto il mondo contenuti di supporto nella propria lingua. Si noti che anche la migliore traduzione automatica non sarà mai accurata come quella fornita da un traduttore professionista. Cisco Systems, Inc. non si assume alcuna responsabilità per l'accuratezza di queste traduzioni e consiglia di consultare sempre il documento originale in inglese (disponibile al link fornito).